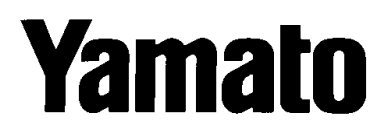

# **OPERATION MANUAL**

# Digital Platform Scale: DP-5602 Digital Indicator: EDI-562

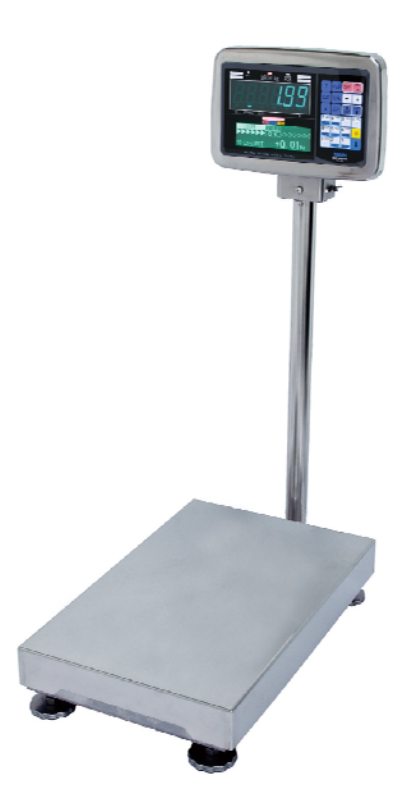

Read this manual and keep it handy.

Yamato Scale Co., Ltd.

EXPORT-1302

# Contents

| Page                                                                 |
|----------------------------------------------------------------------|
| •Safety precautions ······1~2                                        |
| •Storage and disposition 2                                           |
| Daily checkup at start time     2                                    |
| •Here are some of the functions ···································· |
| •Preparation before use ·······4~5                                   |
| How to install the wall mount bracket                                |
| •Display and operation-key sections ······6~9                        |
| Operation key section                                                |
| Display section                                                      |
| 1. Main display: Fluorescent display tube                            |
| 2. Auxiliary display: Full-dot LCD module                            |
| ●How to carry out measurement · · · · · · · 10                       |
| •How to power OFF 10                                                 |
| •How to Re-zero ······ 10                                            |
| •How to carry out tare subtraction 11                                |
| 1. One-touch tare                                                    |
| 2. Preset tare                                                       |
| •How to clear tare subtraction 12                                    |
| •How to enter a code number ······ 12                                |
| ●How to add and total ······ 13~14                                   |
| 1. How to carry out manual addition                                  |
| 2-1. How to carry out automatic addition                             |
| 2-2 .How to return to manual addition                                |
| ●How to cancel addition 15                                           |
| 1. How to cancel last addition                                       |
| 2. How to subtract weight                                            |
| •How to use the TOTAL key ····· 16                                   |
| •How to count the number of samples ······ 17                        |
| 1. Setting by sample weighing                                        |
| 2. Setting by a unit weight entry with numerical keys                |

| •How to set the                                   | e over/under judgment function ······ 18~19                                |  |  |  |
|---------------------------------------------------|----------------------------------------------------------------------------|--|--|--|
|                                                   | Over/under judgment function                                               |  |  |  |
|                                                   | How to set the high and low limits                                         |  |  |  |
|                                                   | How to clear the over/under judgment settings                              |  |  |  |
|                                                   | LCD display during the over/under judgment                                 |  |  |  |
| <ul> <li>Shortage guid</li> </ul>                 | dance display function 20~22                                               |  |  |  |
|                                                   | Shortage guidance display function                                         |  |  |  |
|                                                   | How to make the settings                                                   |  |  |  |
|                                                   | How to set the weight per work unit (individual weight)                    |  |  |  |
|                                                   | 1. Setting by sample weighing                                              |  |  |  |
|                                                   | 2. Setting by a unit weight entry with numerical keys                      |  |  |  |
|                                                   | How to set the work unit                                                   |  |  |  |
|                                                   | How to clear the shortage guidance display settings                        |  |  |  |
|                                                   | LCD display with the shortage guidance display function enabled            |  |  |  |
| •How to set the                                   | e grading function ······ 23~24                                            |  |  |  |
|                                                   | Grading function                                                           |  |  |  |
|                                                   | How to set the rank                                                        |  |  |  |
|                                                   | How to clear the rank settings                                             |  |  |  |
| <ul> <li>Advanced rar</li> </ul>                  | nking function ····· 25                                                    |  |  |  |
|                                                   | Subtractive ranking function                                               |  |  |  |
|                                                   | How to enable the function                                                 |  |  |  |
| •How to enter                                     | an item name ······ 26                                                     |  |  |  |
| •How to registe                                   | er the entries ····· 27~29                                                 |  |  |  |
|                                                   | 1. How to register the entries in block                                    |  |  |  |
|                                                   | 2. How to register the entries individually                                |  |  |  |
|                                                   | The difference between collective registration and individual registration |  |  |  |
| •How to call re                                   | gistered data ····· 29                                                     |  |  |  |
| •How to clear                                     | registered data ······ 30                                                  |  |  |  |
| •How to adjust the brightness and contrast of LCD |                                                                            |  |  |  |
| •Optional functions 30                            |                                                                            |  |  |  |
| •How to set date and time 31                      |                                                                            |  |  |  |
| •How to set user parameters ······ 32             |                                                                            |  |  |  |
| •User paramet                                     | er list ····· 33~34                                                        |  |  |  |
| •Error code····                                   |                                                                            |  |  |  |
| •Specifications ······ 38~39                      |                                                                            |  |  |  |
| •Outline view drawing ······ 40                   |                                                                            |  |  |  |

#### Safety Precautions

Read carefully SAFETY PRECAUTIONS before use, and follow all the instructions. SAFETY PRECAUTIONS are designed for protecting users, other peoples and assets from physical and financial damages by your safety practices.

This OPERATION MANUAL should be kept for the entire service life of the product. The hazardous levels and descriptions are defined as follows:

| ⚠ Danger :     | Denotes where mishandling without compliance with this sign has a potential risk of suffering death or serious injury.          |
|----------------|----------------------------------------------------------------------------------------------------|
| Marning :      | Denotes where mishandling without compliance with this sign has a potential risk of suffering injury or damage on the property. |
| Caution :      | Denotes a potential risk that may result in injury or damage on the equipment if operated without compliance with this sign.    |
| ◯ Inhibition : | Denotes what is inhibited.                                                                                                    |
| Compulsion :   | Denotes what must be followed.                                                                                                  |

NOTE: Prior to use, read carefully the following descriptions of Danger, Warning and Caution to understand and comply with them.

# Danger

 $\bigcirc$ : To avoid electrical shock:

- 1. Ground the instrument.
- 2. Do not step on a power cable under the feet or a cart.
- 3. Do not disassemble the indicator.
- 4. Connect or disconnect a power plug by holding the plug securely.

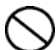

To avoid explosion and fire:

Avoid use in the flammable atmosphere, because this equipment is not explosion-proof type.

To avoid fire and electrical shock:
 If a smoke or smell is found, disconnect the power cable immediately.
 Ask the service representative to check the instrument.

# ⚠ Warning

> : To avoid injury and damage:

1.Place an item on a platform securely.

2.Unplug a power cable after use.

3.Do not adjust the inside of the instrument after removing the platform cover.

4.Do not carry a scale by the indicator. Hold the platform base.

# 

> : To avoid damage:

1.Do not scratch the display panel and keys.

2. Maintain the operating voltage and working condition.

3.Do not attempt to measure items heavier than the limit.

4.Do not give a shock to the platform.

> : To maintain the scale performance:

1.Avoid vibration.

2. Avoid direct sunbeam and wind from the air conditioner.

3.Place the scale on the secured base.

4.Use the instrument at temperature between -10C and 40C.

5.Work on the level place. If not level, adjust the leveling legs.

Storage and Disposition

#### STORING PLACE

- 1. Do not store the equipment in the place with high temperature/humidity or receiving direct sunlight for a long period of time. It should also be noted that substantial changes in the ambient temperature may cause condensation inside the equipment, resulting in a failure of the operation.
- 2. This is electronic precision equipment. Do not store it in the place where vibration and/or shock can be expected.

#### DISPOSAL

This equipment should be dumped as an industrial waste. Follow the municipal regulations when dumping it.

#### Daily Checkup at Start Time

Prior to operation, conduct a daily checkup and weight test to secure the correct measurement that is required by the Weights and Measures Law.

## Here are some of the functions

The DP-5602 allows the user to easily carry out effective weighing and counting operations. Make use of this instrument according to your needs.

|--|

| Function/Purpose                                                                                                    | Method                                                                                                    | Remarks                                                                          | Page     |
|----------------------------------------------------------------------------------------------------|----------------------------------------------------------------------------------------------------|----------------------------------------------------------------------------------|----------|
| Tare subtraction                                                                                                    | This function can be carried out by simply touching the $\top$ key.                                                                                                    |                                                                                  | 11       |
| Use this function when you<br>wish to set the weight of<br>any objects to be weighed                                                                   | The setting can be made using<br>the Numeric keys and the key.                                                                                                    | The weight of the<br>container must be<br>measured in advance.                   | 11       |
| or the weight of a container<br>of such objects to "0" before<br>weighing.                                                                             | ③ A registered tare value can be set using the PLU key.                                                                                                    | The weight of the<br>container must be<br>measured and<br>registered in advance. | 29       |
| <b>Counting</b><br>Use this function when you<br>wish to perform counting                                                                              | ① Use the key to set the<br>number of objects currently<br>weighted, so that the individual<br>weight can be set.                                                                                                    |                                                                                  | 17       |
| operation such as<br>confirmation of the quantity,<br>shortage check, etc.                                                                             | ② The PLU key allows the user to<br>edit the registered individual<br>weight.                                                                                                    | The individual weight must be set and registered in advance.                     | 29       |
| Check-weighing<br>(Over/Under)                                                                                                    | ① These limits can be set using the                                                                                                    |                                                                                  | 18       |
| Use this function when you<br>wish to perform weighing or<br>counting of objects along<br>with insufficient/excessive<br>judgment.                     | ② The PLU key allows the user to<br>edit the registered high and low<br>limits.                                                                                                    | The high and low<br>limits must be set and<br>registered in advance.             | 29       |
| Shortage guidance<br>display                                                                                                    | ① These limits can be set using the $\boxed{\square + 1}$ and $\boxed{\square + 1}$ keys.                                                                                                    |                                                                                  | 20 to 21 |
| Use this function when you<br>wish to produce fixed weigh<br>packages                                                                                  | The PLU key allows the user to<br>edit the registered high and low<br>limits.                                                                                                    | The high and low limits must be set and registered in advance.                   | 29       |
| Rank                                                                                                    | ① Rank can be set using the<br>and <sup>8 off</sup> <sub>RMK</sub> keys.                                                                                                    | The high and low<br>limits must be set and<br>registered in advance.             | 23 to 24 |
| wish to perform grading operation.                                                                                                    | The PLU key allows the user to<br>edit the registered rank value.                                                                                                    | The rank value must be set and registered in advance.                            | 29       |
| Addition and total<br>Use this function when you<br>wish to know the number of<br>times measurement values<br>are added as well as the<br>total weight | <ul> <li>Addition and total display can be performed using the + and total keys.</li> <li>Automatic addition can be performed using the and Automatic addition can be displayed using the total can be displayed using the total can be displayed using the tota</li></ul> |                                                                                  | 13 to 14 |
| <b>Registration</b><br>Use this function when you<br>wish to register a tare value<br>or a code number in the<br>internal memory.                      | Registration can be done using the PLU key.                                                                                                    |                                                                                  | 27 to 28 |

#### Preparation before use

 $\Rightarrow$  Note the following points to properly use the instrument.

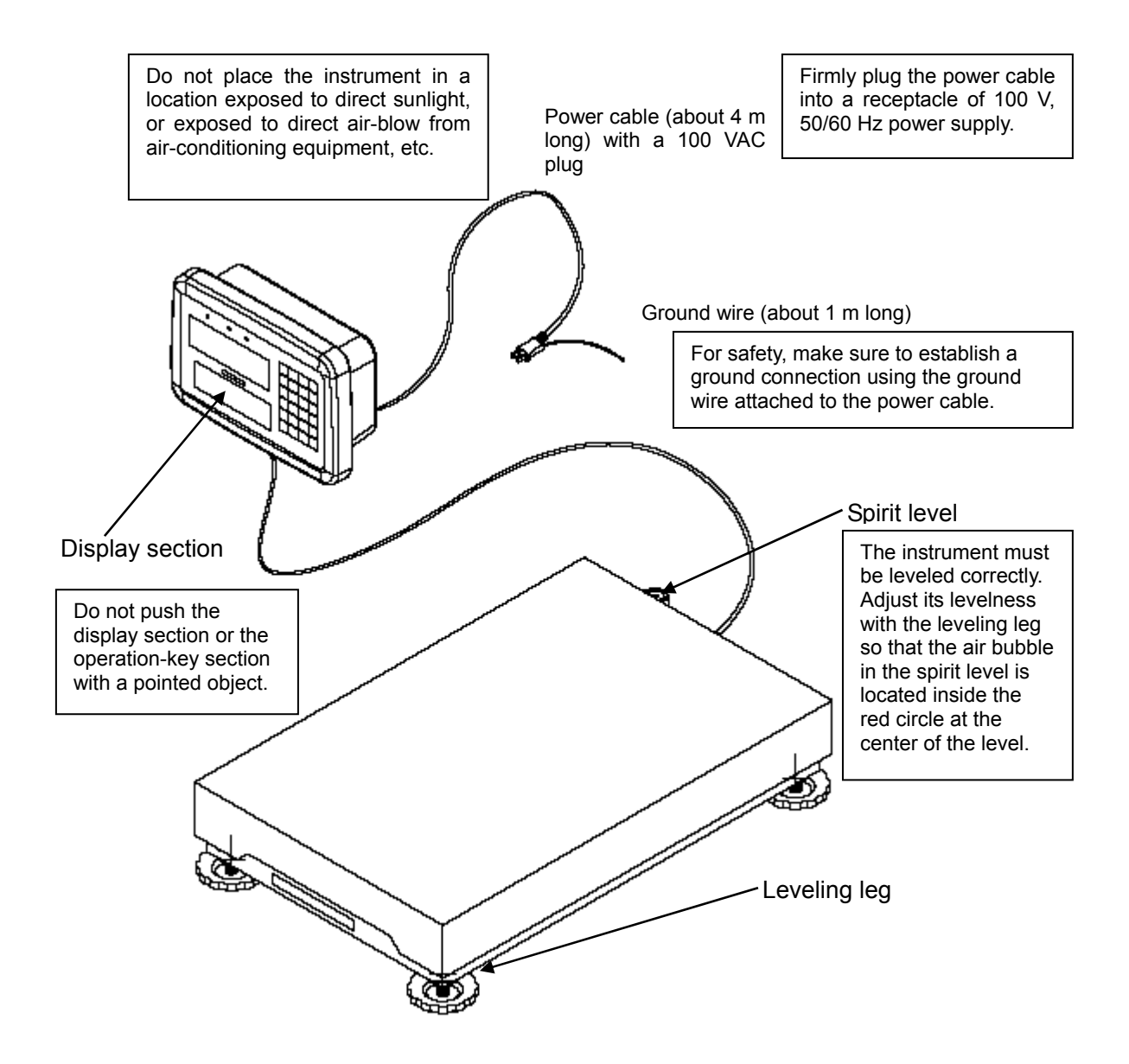

- · Place the instrument on a solid floor.
- If the installed place is not flat, adjust the levelness with the leveling leg to make it stable.
- Keep the instrument away from any equipment that generates vibrations.
- The rated operating temperature of this instrument ranges from -10°C to +40°C. Do not use the instrument outside of this temperature range.
- Unplug the power cable when the instrument is not in use or during inspection.
- When you weigh products which are easy to charge, it is recommended that a ground earth should be added (from a screw portion on the platform bottom cover).

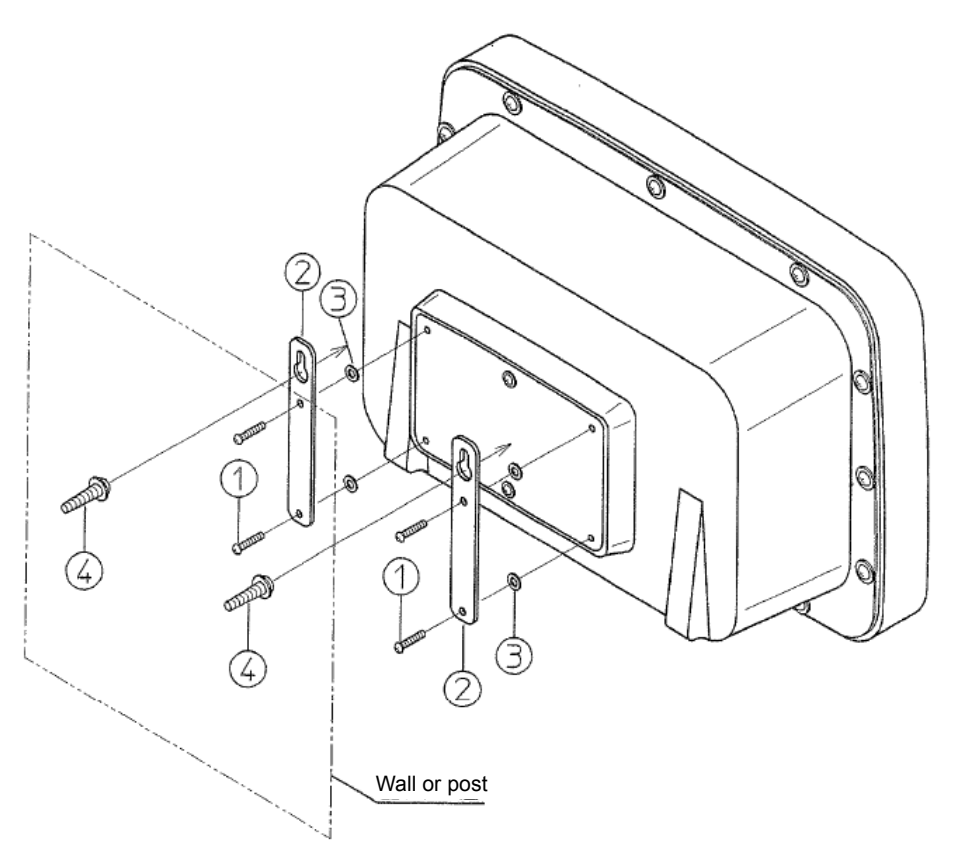

#### Installation procedure

- First, remove the 4 set screws ① on the back of the indicator. Then install the supplied 2 wall mount brackets ② by firmly tightening the 4 screws ① (make sure to insert the 4 washers ③ between the indicator and the 2 wall mount brackets ②).
- 2. Install the 2 wooden tapping screws ④ to a wall or post, as shown in the following figure.

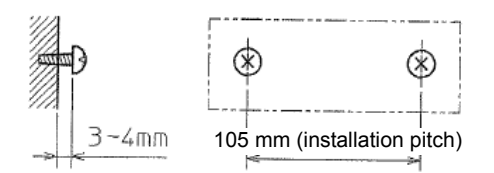

 Using the upper holes of the 2 wall mount brackets ② set in the above step 1, hook the brackets onto the 2 wooden tapping screws ④ set in the above step 2. The installation is now complete.

#### <Caution>

Since the 4 set screws ① have been tightened to a fixed torque at the factory, the enclosure is water-proof and dust-proof (i.e. IP66 protection rating), easy to wash, and hygienically sound (HACCP compliance). However, for the wall-mount type indicators, the user must remove the set screws ① and then install the wall mount brackets ②. Therefore, the "IP66" and "HACCP compliance" cannot be assured if the set screws ① are not firmly tightened or if the wall mount brackets ③ are externally installed.

#### Display and operation-key sections

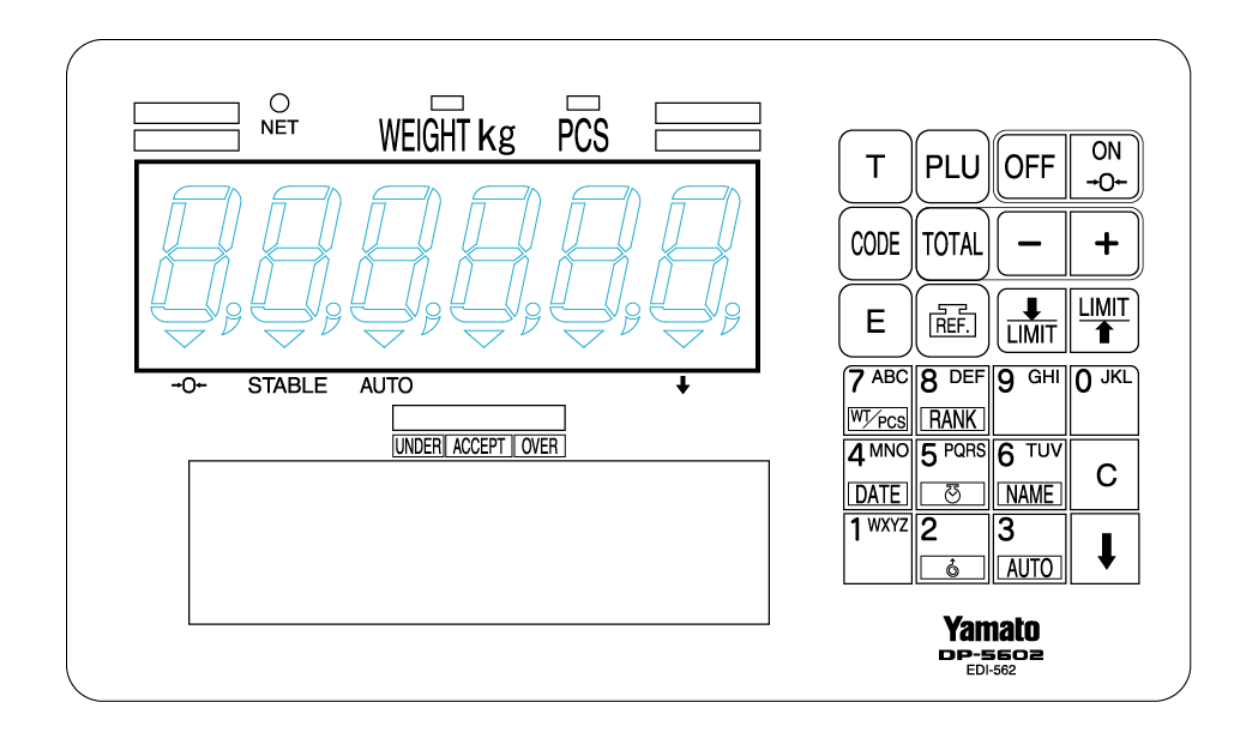

### Operation key section

|                         | ON<br>→O+-             | Turns on display or resets to zero.                                              |  |
|-------------------------|------------------------|----------------------------------------------------------------------------------|--|
| T PLU OFF ON            | OFF                    | Turns the power OFF.                                                             |  |
|                         | PLU                    | Calls registered data, or registers data.                                        |  |
|                         | Т                      | Performs the quick tare subtraction.                                             |  |
|                         | +                      | Manual addition or printout at addition.                                         |  |
| 7 ABC 8 DEF 9 GHI 0 JKL | -                      | Subtraction or printout at subtraction.                                          |  |
|                         | TOTAL                  | Totalizing or total printout.                                                    |  |
| DATE S NAME C           | CODE                   | To set code number.                                                              |  |
| 1 <sup>wxy2</sup> 2 3 ↓ |                        | To set upper limit.                                                              |  |
|                         |                        | To set lower limit.                                                              |  |
|                         | REF.                   | To set sample number.                                                            |  |
|                         | E                      | Determines the setting value entered.                                            |  |
|                         | 0 JKL 0 GHI            | Enters a numerical value.                                                        |  |
|                         | С                      | Clear data entry or tare.                                                        |  |
|                         | ţ                      | Change of function on keys $\begin{bmatrix} 2 \\ \bullet \end{bmatrix}$ to RANK. |  |
|                         | 2                      | Feed the print paper (with <b>I</b> key) for Printer JPS-508.                    |  |
|                         | 3<br>AUTO              | Changeover between automatic and manual (with key).                              |  |
|                         | <b>4</b> MNO<br>[DATE] | To set date (with key).                                                          |  |
|                         | 5 PQRS<br>             | To set time (with key).                                                          |  |
|                         | 6 TUV<br>NAME          | To set item name (with key).                                                     |  |
|                         |                        | Changeover between weighing and counting mode (with key).                        |  |
|                         | 8 DEF<br>RANK          | To set item rank (with key).                                                     |  |

#### Display section

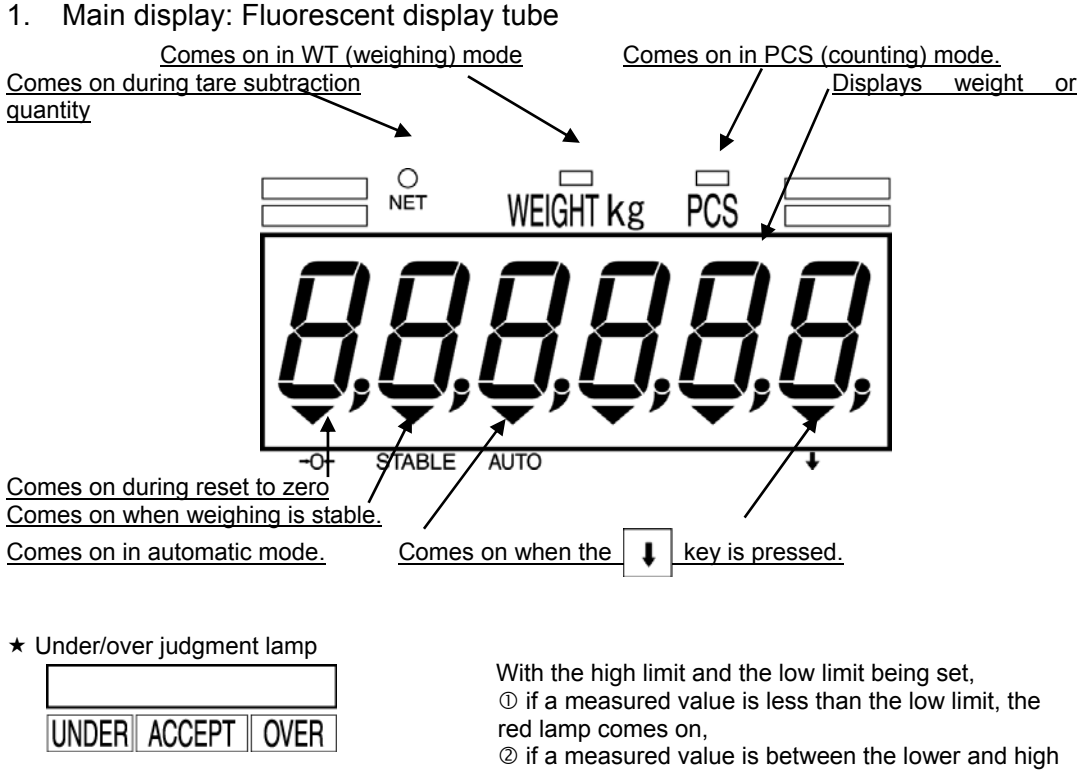

If a measured value is between the lower and high limits, the blue lamp comes on, or
 if a measured value is more than the high limit, the yellow lamp comes on.

#### 2. Auxiliary display: Full-dot LCD module

The auxiliary display can display up to eight items.

Enter setting values such as the high limit or the low limit through the auxiliary display (except for the user parameter settings described on page 31).

| Lo-LMT | 0.00 kg  | Hi-LMT | 0.00 kg  |
|--------|----------|--------|----------|
| TARE   | 0.00 kg  | GROSS  | 0.00 kg  |
| CODE   | 123456   | NET    | 0.00 kg  |
| DATE   | 01/03/09 | TIME   | 08:40:02 |

Example of the indication

#### Items that can be displayed and their position

The display screen is divided into eight sections as shown in Fig. 1.

For the sections ① to ④ in the first two lines, items will be assigned automatically according to the mode.

For the remaining sections (5) to (8) in the third and fourth lines, the user can assign setting items of their choice.

To assign these settings, refer to "How to set user parameters" on page 28 and change the setting values of the parameters No. 070 to 073.

| 1   | 2 |
|-----|---|
| 3   | 4 |
| 5   | 6 |
| (7) | 8 |

Fig. 1: Divided sections on the screen

- ①: Low limit (in WT or PCS mode), or Limit 1 (with the rank function enabled)
- ②: High limit (in WY or PS mode), or Limit 2 (with the rank function enabled)

3: Tare weight

- ④: Gross weight
- (5) and (6): Net weight, code number, item name<sup>\*1</sup>, date, clock time, number of times added, total (the number of times added and the total weight or the total quantity<sup>\*1</sup>), and individual weight value
- ⑦ and ⑧: Net weight, code number, item name<sup>\*1</sup>, date, clock time, number of times added, and total (the number of times added and the total weight or the total quantity<sup>\*1</sup>)

<sup>\*1</sup> Each of the item name and the total uses two sections. Therefore, always set them in the section  $\$  or  $\$ .

If the item name and the total are specified in the section \$ or  $\heartsuit$ , the items that have been assigned in the sections \$ and \$ will not be displayed; if they are specified in the section \$ or \$, they will not be displayed.

# How to carry out measurement

|   | Operating procedure                                                                                                    | Panel display                                                                                                    | Remarks                                                                                                    |
|---|----------------------------------------------------------------------------------------------------|----------------------------------------------------------------------------------------------------|----------------------------------------------------------------------------------------------------|
| Ū | [Turning ON the display]<br>Press the ON key.<br>*Note:<br>The indications of both WT<br>and PCS modes are shown in<br>this step. However, in the<br>upcoming steps and<br>procedures, the descriptions<br>for PCS mode are omitted<br>unless there is a significant<br>difference between those<br>modes. | All lamps come on and "0.00"<br>appears. The ▼ signs above "→0←,"<br>and "STABLE" come on.<br>e.g.) Capacity: 30kg, Division: 0.01kg<br>WEIGHT kg PCS | If the error code<br>If the error code<br>HH<br>or<br>LL<br>appears after all lamps<br>come on, refer to page 34.<br>If the optional printer<br>JPS-508 is connected and<br>the error code<br>E - OOH<br>appears during use, press<br>the OFF key and then $-$<br>key. If the same code<br>appears, consult with<br>Yamato Scale's dealer. |
| 0 | [Start measurement]<br>Place an object to be weighed<br>on the platform of the<br>instrument.                                                                                                    | The weight of the object appears.<br>(The following indication shows that<br>the object weighs 10.00 kg.)<br>WEIGHT kg PCS                            | If the error code<br>appears after an object is<br>placed on the instrument,<br>the weight of the object<br>exceeds the measurable<br>range of the instrument.<br>Remove the object from the<br>instrument, and use the<br>instrument within its rated<br>operating range.                                                                 |

# How to power OFF

|   | Operating procedure                             | Panel display | Remarks                                                                                                    |
|---|-------------------------------------------------|---------------|----------------------------------------------------------------------------------------------------|
| 1 | [Turning OFF the display]<br>Press the OFF key. | → STABLE AUTO | This instrument consumes<br>standby power even with<br>the display turned OFF. If<br>the instrument is to be<br>unused for a long time,<br>unplug the power cable. |

# How to re-zero

|   | Operating procedure                                          | Panel display | Remarks                                                                           |
|---|--------------------------------------------------------------|---------------|-----------------------------------------------------------------------------------|
| 1 | Press the ON<br>*This resets to zero and<br>displays "0.00." | WEIGHT kg PCS | The effective range of zero reset is within $\pm 1.9\%$ of the weighing capacity. |

#### How to carry out tare subtraction

<u>1. One-touch tare</u> ...... Simplified tare subtraction method using the T key only

|   | Operating procedure                                                    | Panel display                                                                                                    | Remarks                                   |
|---|------------------------------------------------------------------------|----------------------------------------------------------------------------------------------------|-------------------------------------------|
| 1 | Place a container on the platform of the instrument.                   | The weight of the container<br>appears. (The following indication<br>shows that the container weighs<br>1.00 kg.)<br>WEIGHT kg PCS |                                           |
| 0 | When the displayed value is stable, press the T key.                   | WEIGHT kg PCS                                                                                                    | "0.00" appears and the NET lamp comes on. |
| 3 | [Weighing start]<br>Place an object to be weighed in<br>the container. | WEIGHT kg PCS                                                                                                    | The net weight of the object appears.     |

#### 2. Preset tare (when tare weight is already known) ...... Use the numeric keys and E key.

<Example> To set the tare weight to 1.50 kg:

|   | Operating procedure                                                                                                  | Panel display                                                           | Remarks                                                                                                    |
|---|----------------------------------------------------------------------------------------------------|-------------------------------------------------------------------------|----------------------------------------------------------------------------------------------------|
| 1 | [Entering the tare weight]<br>Enter $1^{1 \text{ mod}}$ , $5^{1 \text{ mod}}$ and $0^{1 \text{ mod}}$ in that order. | Lo-LMT 0.00 kg Hi-LMT 0.00 kg<br>PT 0.00 kg GROSS 0.00 kg<br>PT 1.50 kg | A setting value can be<br>entered through the<br>auxiliary display.<br>The setting value blinks.                                                                               |
| 2 | Press the E key.                                                                                                    | WEIGHT kg PCS                                                           | The auxiliary display<br>returns to normal<br>indication. On the main<br>display, the entered<br>value is shown as minus<br>for tare subtraction and<br>the NET lamp comes on. |
| 3 | [Weighing start]<br>Place an object to be weighed on<br>the instrument.                                              | WEIGHT kg PCS                                                           | The net weight of the object appears.                                                                                                    |

### How to clear tare subtraction

|   | Operating procedure                     | Panel display | Remarks                                            |
|---|-----------------------------------------|---------------|----------------------------------------------------|
| 0 | Remove the container from the platform. | WEIGHT kg PCS | The panel shows the tare weight with a minus sign. |
| 0 | Press the T key.                        | WEIGHT kg PCS | "0.00" appears and the NET lamp goes out.          |

# How to enter a code number

<<Example>> To enter "123456" as the code number:

|   | Operating procedure                                                                                             |                        | Pane                         | el display              |                              | Remarks                                                                                                    |
|---|----------------------------------------------------------------------------------------------------|------------------------|------------------------------|-------------------------|------------------------------|----------------------------------------------------------------------------------------------------|
| 1 | Press the () key.<br>(The blinking field is used for<br>setting a value.)                                       | Lo-LMT<br>TARE         | 0.00 kg<br>0.00 kg           | Hi-LMT<br>GROSS<br>CODE | 0.00 kg<br>0.00 kg<br>000000 | A setting value can be<br>entered through the<br>auxiliary display.<br>The setting value blinks.                                        |
| 0 | [Entering the code number]<br>Enter 1 <sup>1072</sup> , 2, 3, 4000, 4000<br>and $\frac{6}{1000}$ in that order. | Lo-LMT<br>TARE         | 0.00 kg<br>0.00 kg           | Hi-LMT<br>GROSS<br>CODE | 0.00 kg<br>0.00 kg<br>123456 | Up to 6 digits can be<br>entered.<br>If you enter the wrong<br>number, press the C<br>key and then enter the<br>correct number.         |
| 3 | Press the E key.                                                                                                | Lo-LMT<br>TARE<br>CODE | 0.00 kg<br>0.00 kg<br>123456 | Hi-LMT<br>GROSS         | 0.00 kg<br>0.00 kg           | The display returns to<br>normal indication. (The<br>left figure shows the<br>panel when the<br>parameter number 072 is<br>set to "4.") |

#### How to add and total

Use this function when you wish to add each measured value to the internal memory of the instrument and confirm the total cycle or the total weight.

#### 1. How to carry out manual addition

When a printer or other devices are connected to the system, refer to the respective instruction manuals.

|   | Operating procedure                                                                                      | Panel display                                                                                                    | Remarks                                                                                                    |
|---|----------------------------------------------------------------------------------------------------|----------------------------------------------------------------------------------------------------|----------------------------------------------------------------------------------------------------|
| 0 | Place an object to be weighed on the platform of the instrument.                                         | WEIGHT kg PCS                                                                                                    | The weight of the object appears.                                                                                                    |
| 0 | [Addition]<br>Press the + key with the<br>object placed.<br>*To cancel the addition, press the<br>- key. | There is no change in the<br>indication.<br>WEIGHT kg PCS<br>ISTABLE AUTO<br>The parameter number 035 is set<br>to any numbers other than "0,"<br>"SEnd" appears for the preset<br>seconds.<br>WEIGHT kg PCS<br>SECOND<br>STABLE AUTO | If the total value has<br>exceeded the storage<br>capacity of the internal<br>memory after addition,<br>the following error codes<br>appear.<br>- The number of<br>measurement times has<br>exceeded.<br><b>E - DDD</b><br>- The total weight has<br>exceeded.<br><b>E - DDD</b> |
| 3 | Remove the object from the instrument.                                                                   | WEIGHT kg PCS                                                                                                    | The display returns to "0.00."                                                                                                    |
| 4 | - One cycle of addition is now com<br>- By repeating Steps ① to ③, each                                  | plete.<br>measurement value is added to the in                                                                                                    | ternal memory.                                                                                                    |

### 2-1 How to carry out automatic addition

|   | Operating procedure                                                                                                    | Panel display                                                                                                    | Remarks                                                                                                    |
|---|----------------------------------------------------------------------------------------------------|----------------------------------------------------------------------------------------------------|----------------------------------------------------------------------------------------------------|
| 0 | Press the $\downarrow$ key and then press the $\frac{3}{\text{AUTO}}$ key.                                                                                                    |                                                                                                    | The ▼ sign appears<br>above "AUTO" after the<br>▼ sign lights above<br>"SHIFT".                                                                                                    |
| 0 | [Addition]<br>Place an object to be weighed on<br>the platform of the instrument.<br>When the reading becomes<br>stable, automatic addition is<br>carried out and a short beep<br>sounds.<br>*To cancel addition, press the<br>- key. | If the parameter number 035 is set<br>to any numbers other than "0,"<br>"SEnd" appears for the preset<br>seconds.<br>WEIGHT kg PCS<br>SEAD | If the total value has<br>exceeded the storage<br>capacity of the internal<br>memory after addition,<br>the following error codes<br>appear.<br>- The number of<br>measurement times has<br>exceeded.<br><b>E - DDZ</b><br>- The total weight has<br>exceeded.<br><b>E - DDZ</b> |
| 3 | Remove the object from the platform.                                                                                                    |                                                                                                    | The display returns to "0.00."                                                                                                    |
| 4 | - One cycle of automatic addition is<br>- By repeating Steps ① to ③, each<br>The timing of automatic addition ca                                                                                                    | s now complete.<br>measurement value is added to the in<br>an be set at parameter #69.                                                     | ternal memory.                                                                                                    |

#### 2-2 How to return to manual addition

|   | Operating procedure                                                  | Panel display | Remarks                                                                          |
|---|----------------------------------------------------------------------|---------------|----------------------------------------------------------------------------------|
| 0 | Press the $\downarrow$ key and then the $\frac{3}{\text{AUTO}}$ key. |               | The ▼ sign appears<br>above ↓ and then the<br>sign above the "AUTO"<br>goes out. |

# How to cancel addition

The DP-5601 has a function to cancel the added data in the scale memory.

There are two ways to cancel added data and the way can be chosen by parameter setting #086. The default setting is #086 = 0.

| Setting value | Name                 | Function                             | Remarks               |
|---------------|----------------------|--------------------------------------|-----------------------|
| 0             | Cancel last addition | Cancel last minute addition data     | Only once available.  |
| 1             | Subtraction of       | Subtract the weight on platform from | Multiple subtractions |
|               | weight               | the scale memory.                    | available.            |

#### 1. How to cancel last addition

|   | Operating procedure                | Panel display                                                                                                  | Remarks                                                                            |
|---|------------------------------------|----------------------------------------------------------------------------------------------------|------------------------------------------------------------------------------------|
| 0 | Press the – key after<br>addition. | If the parameter number 035 is set to<br>any numbers other than "0," "SEnd"<br>appears for the preset seconds. | The last addition<br>weight is canceled,<br>regardless of the<br>displayed weight. |

#### 2. How to subtract weight

|   | Operating procedure                                                                                      | Panel display                                                                                                    | Remarks                                |
|---|----------------------------------------------------------------------------------------------------|----------------------------------------------------------------------------------------------------|----------------------------------------|
| 0 | Place weighing items you desire<br>to subtract on platform after<br>addition.                            | _ 5.00                                                                                                    | The display shows the weight of items. |
| 0 | Press the – key.                                                                                         | The display remains the same.<br><b>5000</b><br>If the parameter number 035 is set to<br>any numbers other than "0," "SEnd"<br>appears for the preset seconds.<br>WEIGHT kg PCS<br><b>5200</b> |                                        |
| 3 | Remove the items from the platform.                                                                      | 000                                                                                                    | The display returns to "0.00."         |
| 4 | <ul> <li>One cycle of subtraction of weigh</li> <li>By repeating Steps ② to ③, the available.</li> </ul> | t is now complete.<br>continuous subtractions of weight from the                                                                                                    | e internal memory are                  |

### How to use the TOTAL key

Added measurement results (the total weight and the total number of measurement times) can be confirmed.

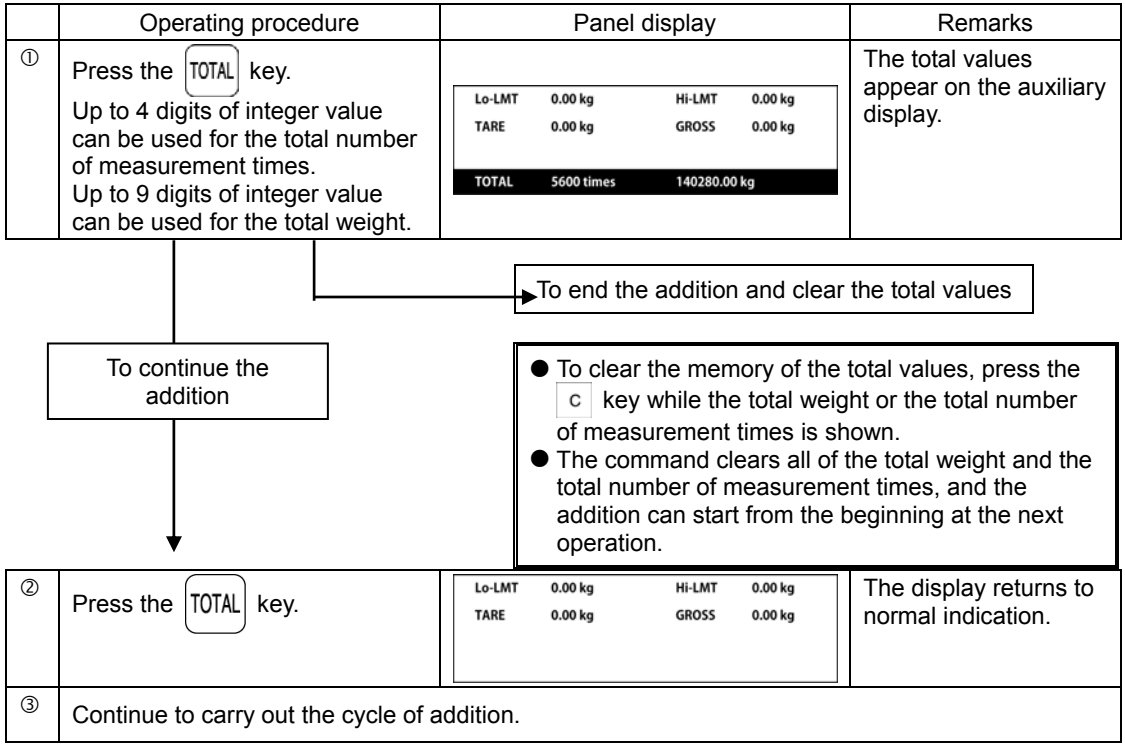

# How to count the number of samples

Setting by sample weighing
 Example>> When the weight of 50 samples is 0.50 kg:

|   | Operating procedure                                                                              | Panel display                                                         | Remarks                                                                          |
|---|--------------------------------------------------------------------------------------------------|-----------------------------------------------------------------------|----------------------------------------------------------------------------------|
| 0 | Press the F. key.                                                                                | Lo-LMT 0 ea Hi-LMT 0 ea<br>TARE 0.00 kg GROSS 0.00 kg<br>NUMBER 0 ea  | The main display<br>switches to the PCS<br>display and the PCS<br>lamp comes on. |
| 0 | Place 50 samples on the platform of the instrument.                                              | Lo-LMT 0 ea Hi-LMT 0 ea<br>TARE 0.00 kg GROSS 0.50 kg<br>NUMBER 0 ea  | "0.50 kg" appears at<br>the total weight<br>(GROSS).                             |
| 3 | Enter and and in that order.                                                                     | Lo-LMT 0 ea Hi-LMT 0 ea<br>TARE 0.00 kg GROSS 0.50 kg<br>NUMBER 50 ea |                                                                                  |
| 4 | Press the E key.<br>The individual weight is set to<br>0.01 kg and counting operation<br>starts. | WEIGHT Kg PCS                                                         | The auxiliary display<br>returns to normal<br>indication.                        |

2. Setting by a unit weight entry with numerical keys <<Example>> When the unit weight is 0.05 kg:

|   | Operating procedure                                                                                 | Panel display                                                                                                    | Remarks                                                                                                    |
|---|----------------------------------------------------------------------------------------------------|----------------------------------------------------------------------------------------------------|----------------------------------------------------------------------------------------------------|
| 1 | Press the F. key.                                                                                   | Lo-LMT 0.00kg Hi-LMT 0.00kg<br>TARE 0.00kg GROSS 0.00kg<br>NUMBER 0ea                                                                          | The main display switches to<br>the PCS display and the PCS<br>lamp comes on.                                                                                                    |
| 2 | Press the + key or<br>the - key                                                                     | Lo-LMT 0.00kg Hi-LMT 0.00kg<br>TARE 0.00kg GROSS 0.00kg<br>unitWT 0kg                                                                          | When pressing the + key or<br>the - key again, the display<br>returns to ①.                                                                                                    |
| 3 | Press the $\downarrow$ , $0^{34}$ and $\frac{5^{698}}{8}$ in that order.                            | Lo-LMT 0.00kg Hi-LMT 0.00kg<br>TARE 0.00kg GROSS 0.00kg<br>unitWT 0.05kg                                                                       | The key substitutes for decimal point.<br>Max.5 digits available.                                                                                                    |
| 4 | Press the E key.<br>The individual weight<br>is set to 0.01 kg and<br>counting operation<br>starts. | Lo-LMT 0.00kg Hi-LMT 0.00kg<br>TARE 0.00kg GROSS 0.00kg<br>The set unit weight can be displayed<br>when parameter #70 or 71 is set at<br>"12". | When the individual weight is<br>too small (= $1/10$ of the scale<br>interval), the error code<br>"E-001" appears and the<br>individual weight is not set.<br>Press the c key and reenter<br>an appropriate individual<br>weight.<br>Any value less than $1/10$ of the<br>scale interval will be discarded<br>from the individual weight<br>entered. |

#### How to switch to the weighing mode

Press the  $\blacksquare$  key and then the  $\frac{7}{100}$  key.

#### How to set the over/under judgment function

#### Over/ Under judgment function

Use this function when a target weight value or quantity is specified using the allowable lower and upper limits in order to determine that the samples fall within a proper range.

|     | No judgment     | Insufficient | Ac               | ceptable    | Excessive     |         |
|-----|-----------------|--------------|------------------|-------------|---------------|---------|
| _   |                 | 7            | $\bigtriangleup$ | $\triangle$ | 7             |         |
| 0 k | g Min. measurem | nent amount  | Low limit        | High        | limit Full ca | apacity |

#### How to set the high and low limits

<<Example>> To set the low and high limits to 14.90 kg and 15.10 kg, respectively:

|   | Operating procedure                                                                                                    | Panel display                                                                   | Remarks                                                                                                    |
|---|----------------------------------------------------------------------------------------------------|---------------------------------------------------------------------------------|----------------------------------------------------------------------------------------------------|
| 1 | Press the LIMIT key.                                                                                                    | Lo-LMT 0.00 kg Hi-LMT 0.00 kg<br>TARE 0.00 kg GROSS 0.00 kg<br>Lo:LMT 0.00kg    | The setting value blinks.                                                                                                    |
| 2 | [Entering the low limit]<br>Enter $1^{1007}$ , $4^{1000}$ , $9^{-6H}$ and $0^{-8L}$ in that order.                                                  | Lo-LMT 0.00 kg Hi-LMT 0.00 kg<br>TARE 0.00 kg GROSS 0.00 kg<br>Lo_LMT 1450 kg   | The setting value blinks.                                                                                                    |
| 3 | Press the E key.                                                                                                    | Lo-LMT 14.90 kg Hi-LMT 0.00 kg<br>TARE 0.00 kg GROSS 0.00 kg                    |                                                                                                    |
| 4 | Press the twitter key.                                                                                                    | Lo-LMT 14.90 kg Hi-LMT 0.00 kg<br>TARE 0.00 kg GROSS 0.00 kg<br>Hi-LMT 0.00kg   | The setting value blinks.                                                                                                    |
| 9 | [Entering the high limit]<br>Enter $1^{10072}$ , $5^{1008}$ , $1^{10072}$ and $0^{101}$ in that order.                                              | Lo-LMT 14.90 kg Hi-LMT 0.00 kg<br>TARE 0.00 kg GROSS 0.00 kg<br>Hi-LMT 15.10 kg | The setting value blinks.                                                                                                    |
| 6 | Press the E key.                                                                                                    | Lo-LMT 14.90 kg Hi-LMT 15.10 kg<br>TARE 0.00 kg GROSS 0.00 kg                   |                                                                                                    |
| Ø | [Weighing start]<br>Place an object on the platform<br>of the instrument.<br>The under/over judgment is<br>performed as soon as weighing<br>starts. | WEIGHT kg PCS                                                                   | Depending on the<br>results,<br>- the LED lamp lights<br>up in the following<br>colors:<br>Underweight: Red<br>Acceptable weight:<br>Blue<br>Overweight:<br>Yellow<br>- The information<br>shown on LCD may<br>vary. For details, refer<br>to < LCD display<br>during the under/over<br>judgment > on the<br>next page. |

#### How to clear the over/under judgment settings

|   | Operating procedure                                                        |                | Panel               | display                   | Remarks             |                           |
|---|----------------------------------------------------------------------------|----------------|---------------------|---------------------------|---------------------|---------------------------|
| 1 | Press the LIMIT key.                                                       | Lo-LMT<br>TARE | 14.90 kg<br>0.00 kg | Hi-LMT<br>GROSS<br>Lo-LMT | 15.10 kg<br>0.00 kg | The setting value blinks. |
| 2 | [Clearing the low limit]<br>Press the c key.                               | Lo-LMT<br>TARE | 14.90 kg<br>0.00 kg | Hi-LMT<br>GROSS<br>Lo-LMT | 15.10 kg<br>0.00 kg | The setting value blinks. |
| 3 | Press the E key.                                                           | Lo-LMT<br>TARE | 0.00 kg<br>0.00 kg  | Hi-LMT<br>GROSS           | 15.10 kg<br>0.00 kg |                           |
| 4 | [Clearing the high limit]<br>Similarly, press the<br>E keys in that order. | Lo-LMT<br>TARE | 0.00 kg<br>0.00 kg  | Hi-LMT<br>GROSS           | 0.00 kg<br>0.00 kg  |                           |

#### LCD display during the over/under judgment

The information shown on LCD depends on the setting value in the user parameter number 054. The default setting is "2."

To change the indication, make changes in the user parameter by referring to page 33.

| Setting         | Underweight                                                                                 | Acceptable weight                                                                   | Overweight                                                                                                    |  |  |  |  |
|-----------------|---------------------------------------------------------------------------------------------|-------------------------------------------------------------------------------------|----------------------------------------------------------------------------------------------------|--|--|--|--|
| 0               | Lo-LMT 14.90 kg Hi-LMT 15.10 kg<br>TARE 0.00 kg GROSS 0.00 kg                               | Same as the left                                                                    | Same as the left                                                                                                    |  |  |  |  |
| 1               | UNDER<br>DDDDDCKQCC<br>Lo-LMT 14.90 kg HI-LMT 15.10 kg<br>TARE 0.00 kg GROSS 0.00 kg<br>* 1 | Lo-LMT 14.90 kg Hi-LMT 15.10 kg<br>TARE 0.00 kg CROSS 0.00 kg                       | O         K         OVER           Lo-LNT         14.90 kg         HI-LNT         15.10 kg           TARE         0.00 kg         GR0SS         0.00 kg |  |  |  |  |
| 2<br>(Standard) | UNDER<br>► > > > > > 0 к<br>то lo-lmt +4.90kg * 1                                           | ►►►►►►<br>• K <<<<<<<<>> • C TARGET -0.10kg * 1                                     | OVER           О К         С           ТО НІ-LMT         +4.90kg           * 1         * 1                                                              |  |  |  |  |
| 3               | Lo-LMT 14.90 kg Hi-LMT 15.10 kg<br>TARE 0.00 kg GROSS 0.00 kg<br>TO Lo-LMT +4.90 kg         | Lo-LMT 14.90 kg Hi-LMT 15.10 kg<br>TARE 0.00 kg GROSS 0.00 kg<br>TO TARGET -0.10 kg | Lo-LMT 14.90 kg Hi-LMT 15.10 kg<br>TARE 0.00 kg GROSS 0.00 kg<br>TO Hi-LMT -4.90 kg                                                                     |  |  |  |  |

\*1: The unit of △ bar has been set to 5 scale intervals as default. In that case, the indications using the △ and ▲ bars can be interpreted into the range of ±25 scale intervals from the acceptable weight. The unit of the △ bar can be changed through the user parameter number 055. A larger setting value allows the user to visually check a wider range of measurements.

#### Shortage guidance display function

#### Shortage guidance display function

With this function, the high and low limits as well as the weight per work unit are specified in advance in order to display the remaining number of items in work unit (insufficient number of items) that must be measured before being acceptable. When a specific number of items must be measured, the under/over judgment function was used until now to display the weight shortage. Items to be weighed were added on or removed from the platform of the instrument while the number was determined to be appropriate. In contrast, since this function displays the remaining amount in work unit (insufficient number of items) instead of weight shortage, the operator only needs to load or unload the insufficient number of items to reach the appropriate amount, thus leading to substantial improvement in the work efficiency.

#### How to make the settings

Setting the user parameter No. 187 to "1" enables the shortage guidance display function. For how to change the user parameter, refer to page 33. For setting the high and low limits, refer to pages 18.

Note: When the shortage guidance display function is enabled, the PCS mode cannot be used.

In addition, the wind key is assigned to switch between the WT mode and the shortage guidance display function.

#### How to set the weight per work unit (individual weight)

(where the weighing capacity is 30 kg and the scale division is 0.01 kg)

1. Setting by sample weighing

<< Example >> When the weight of 50 samples is 0.50 kg:

|   | Operating procedure                                             |                        | Pane                     | i display                 | Remarks                     |                                                                                                    |
|---|-----------------------------------------------------------------|------------------------|--------------------------|---------------------------|-----------------------------|----------------------------------------------------------------------------------------------------|
| 1 | Press the 📰 key.                                                | Lo LMT                 | 0.00 kg                  | Hi LMT                    | 0.00 kg                     | Pressing the key proceeds to the sample weighing setting.                                                      |
|   |                                                                 | UNIT                   | ea                       | NUMBLR                    | 0 ca                        | * To change the work unit, do<br>it before setting the individual<br>weight, by referring to the<br>next page. |
| 0 | Place 50 samples on the platform of the scale.                  | Lo LNT<br>IARE<br>UNIT | 0.00 kg<br>0.00 kg<br>88 | Hi LMT<br>GRDSS<br>NUMBER | 0.00 kg<br>0.50 kg<br>0 es  | "0.50 kg" appears at the total weight (GROSS).                                                                 |
| 3 | Press the $\frac{5}{8}$ and $\frac{0}{8}$ keys in that order.   | Lo-LMI<br>TARE<br>UNIT | 0.00 kg<br>0.00 kg<br>ea | Hi-LMI<br>Gross<br>Number | 0.00 kg<br>0.50 kg<br>50 ea |                                                                                                    |
| 4 | Press the E key.<br>The individual weight is set to<br>0.01 kg. | Lo-LMT<br>TARE         | 0.00 kg                  | Hi-LNT<br>GROSS           | 0.00 kg<br>0.50 kg          | The individual weight set<br>here can be displayed by<br>setting the parameter No. 70<br>or 71 to "12."        |

2. Setting when the weight per work is known (setting through individual weight entry):

|   | Operating procedure             | Panel display |            |            |          | Remarks                             |  |  |
|---|---------------------------------|---------------|------------|------------|----------|-------------------------------------|--|--|
| 1 | Press the real key              | Lo LMT        | 0.00 kg    | Hi LMT     | 0.00 kg  | Pressing the key proceeds to the    |  |  |
|   |                                 | TARE          | 0.00 kg    | GROSS      | 0.00 kg  | sample weighing setting.            |  |  |
|   |                                 |               |            |            |          | * To change the work unit, do it    |  |  |
|   |                                 | UNIT          | ea         | NUMBLR     | 0 ca     | before setting the individual       |  |  |
|   |                                 |               |            |            |          | weight, by referring to the next    |  |  |
|   |                                 |               |            |            |          | page.                               |  |  |
| 2 | Press the + or -                | Lo-LMT        | 0.00 kg    | Hi-LMT     | 0.00 kg  | Pressing the key proceeds to the    |  |  |
|   | kev                             | TARE          | 0.00 kg    | GROSS      | 0.00 kg  | setting of individual weight entry. |  |  |
|   | Noy.                            |               |            |            |          | Pressing the + or - key             |  |  |
|   |                                 | UNII          | 88         | UNIT W     | 0 kg     | again returns to the sample         |  |  |
|   |                                 |               |            |            |          | weighing setting.                   |  |  |
| 3 | Press the I 0 <sup>-M</sup> and |               |            |            |          | key: Enters a decimal point         |  |  |
|   |                                 | Lo-LMT        | 0.00 kg    | Hi-LMT     | 0.00 kg  | A value of up to E digita con be    |  |  |
|   | TATE keys in that order.        | TARE          | 0.00 kg    | GROSS      | 0.00 kg  | A value of up to 5 digits call be   |  |  |
|   |                                 |               |            |            | \\\///   | entered.                            |  |  |
|   |                                 | UNIT          | ea         | UNIT-W     | 0.04 kg  |                                     |  |  |
| 4 | Brood the E key                 |               |            |            |          | When the individual weight is too   |  |  |
| - | Fless the E key.                | Lo-LMT        | 0.00 kg    | Hi-LMT     | 0.00 kg  | small (= 1/10 of the scale          |  |  |
|   |                                 | TARE          | 0.00 kg    | GROSS      | 0.00 kg  | interval), the error code "E-001"   |  |  |
|   |                                 |               |            |            |          | appears and the individual          |  |  |
|   |                                 |               |            |            |          | weight is not set.                  |  |  |
|   |                                 | <b>_</b>      |            |            |          | Press the c key and reenter         |  |  |
|   |                                 | I he inc      | dividual w | eight set  | here can | an appropriate individual weight    |  |  |
|   |                                 | be di         | splayed    | by set     | ting the | Any value less than 1/10 of the     |  |  |
|   |                                 | parame        | eter No. 7 | 0 or /1 to | "12."    | scale interval will be discarded    |  |  |
|   |                                 |               |            |            |          | from the individual weight          |  |  |
|   |                                 |               |            |            |          | entered                             |  |  |

#### How to set the work unit

#### << Example >> To change the work unit from pcs (standard) to each (work nuit):

|   | Operating procedure                                                                                              | Panel display                                                                                      | Remarks                                                                                                    |  |  |
|---|----------------------------------------------------------------------------------------------------|----------------------------------------------------------------------------------------------------|----------------------------------------------------------------------------------------------------|--|--|
| 1 | Press the F. key.                                                                                                | Lo-LMT 0.00 kg Hi-LMT 0.00 kg<br>TARE 0.00 kg GROSS 0.00 kg<br>UNIT ea NUMBER 0 ca                 | Pressing the key<br>proceeds to the sample<br>weighing setting.                                                      |  |  |
| 2 | Press the T key.<br>Note: The work unit can also<br>be specified from the setting<br>of individual weight entry. | Lo-LMT 0.00 kg Hi-LMT 0.00 kg<br>TARE 0.00 kg GROSS 0.00 kg<br>UNIT 0 : es NUMBER 0 ea             | Pressing the key<br>proceeds to the work unit<br>setting.                                                            |  |  |
| 3 | Press the $\frac{5}{8}$ or + key five (5) times.                                                                 | Lo-LMT 0.00 kg. Hi-LMT 0.00 kg.<br>TARE 0.00 kg. GROSS 0.00 kg.<br>V///<br>UNIT 5 ; e3 NUMBLE 0 cg |                                                                                                    |  |  |
| 4 | Press the E key.                                                                                                 | Lo-LMT 0.00 kg Hi-LMT 0.00 kg<br>TARE 0.00 kg GROSS 0.00 kg<br>UNIT es NUMBER 0 ea                 | This operation returns the<br>display to the sample<br>weighing setting. Proceed<br>to set the individual<br>weight. |  |  |

How to clear the shortage guidance display settings Refer to "How to clear the over/under judgment settings" on page 19.

#### LCD display with the shortage guidance display function enabled

The information shown on LCD depends on the setting value in the user parameter number 054. The default setting is "2."

To change the indication, make changes in the user parameter by referring to page 32.

Note: When the setting of #54 is 0 or 1, the shortage guidance display function cannot be used.

<<Example>> when the low limit and high limit are set to 5.00 kg, 5.10 kg respectively and the individual weight is 0.01 kg:

| Setting         | Underweight<br>(measured weight: 4.50kg)                                                                                                    | Acceptable weight<br>(measured weight: 5.05kg)                                    | Overweight<br>(measured weight: 5.50kg)                                                                                                    |  |  |  |  |
|-----------------|----------------------------------------------------------------------------------------------------|-----------------------------------------------------------------------------------|----------------------------------------------------------------------------------------------------|--|--|--|--|
| 0               | I α-I MT 5 00 kg Hi-I MT 5 10 kg<br>I ARE 0.00 kg GH0SS 0.00 kg                                                                                   | Same as the left                                                                  | Same as the left                                                                                                    |  |  |  |  |
| 1               | INDER         ► ▷ ▷ ▷ ▷ ○         o         κ         o         к         ч         ч         ч         ч         ч         к         ч         к | Lo LMI 5.00 kg Hi LMI 5.10 kg<br>TARE 0.00 kg GROSS 0.00 kg                       | O         K         OVER           I o-I MT         5.00 kg         HI-I MT         5.10 kg           I ANE         0.00 kg         GROSS         0.00 kg |  |  |  |  |
| 2<br>(Standard) | <u>UNDER</u><br>▶▷▷▷▷▷ <u>о к</u> ⊲⊲⊲⊲⊲⊲<br>то Lo-LMT + 51 еа<br>*1                                                                               | ►►►►►► 0 к <<<<<>>                                                                | O         К         CVER           то ні-LMT         - 41 еа         *1                                                                                   |  |  |  |  |
| 3               | 1 o-1 WT 5.00 kg Hi-1 WT 5.10 kg<br>TARC 0.00 kg GROSS 0.00 kg<br>T0.1 o-1 WT + 51 ea                                                             | Io-IMT 14.90 kg Hi-IMT 15.10 kg<br>TARE 0.00 kg GROSS 0.00 kg<br>TO TARGET - 5 ea | I c-1MT 14.90 kg Hi-1MT IS 10 kg<br>TARC 0.00 kg GROSS 0.00 kg<br>T0 Hi-1MT - 41 ea                                                                       |  |  |  |  |

\*1: The unit of △ bar has been set to 5 scale intervals as default. In that case, the indications using the △ and ▲ bars can be interpreted into the range of ±25 scale intervals from the acceptable weight. The unit of the △ bar can be changed through the user parameter number 055. A larger setting value allows the user to visually check a wider range of measurements.

### How to set the grading function

#### Grading function

This function indicates the ranking of measured items according to the weight values of each rank that have been stored to the instrument in advance.

With the 1 to 11 limits settable, up to 10 ranks can be specified.

|   | Out of | rank | Rank | 1   | Rank       | 2   |            | <br>Ran           | ık 9 | Rank       | 10  | Out o      | of rank          |
|---|--------|------|------|-----|------------|-----|------------|-------------------|------|------------|-----|------------|------------------|
| 0 | kg     | LIMI | Τ1   | LIM | ے<br>11T 2 | LIN | _<br>11T 3 | <u>)</u><br>11T 9 | LIM  | _<br> T 10 | LIM | _<br> T 11 | Full<br>capacity |

#### How to set the rank

<<Example>> To set Rank 1 to 1.00 - 3.00 kg, Rank 2 to 3.00 - 5.00 kg, and Rank 3 to 5.00 - 7.00 kg

|            | Operating procedure                                                                                                    | Panel display                                                                                                    | Remarks                                                                                                    |  |
|------------|----------------------------------------------------------------------------------------------------|----------------------------------------------------------------------------------------------------|----------------------------------------------------------------------------------------------------|--|
| 1          | Press the key and then the RANK key.                                                                                                    | LIMIT 1 0.00 kg LIMIT 2 0.00 kg<br>TARE 0.00 kg GROSS 0.00 kg<br>LIMIT 1 0.00 kg                                                                                                    | A setting value can be<br>entered through the<br>auxiliary display.<br>The setting value blinks.                                                                                                    |  |
| @-1        | [Rank 1 setting]<br>Enter $1^{\text{wee}}$ , $0^{\text{set}}$ and $0^{\text{set}}$ in that order.                                                                                                    | LIMIT 1 0.00 kg LIMIT 2 0.00 kg<br>TARE 0.00 kg GROSS 0.00 kg<br>LIMIT 1 1.00kg                                                                                                    | + key: Proceeds to<br>LIMIT 2 setting.                                                                                                    |  |
| <b>@-2</b> | Press the + key.                                                                                                    | LIMIT 1 1.00 kg LIMIT 2 0.00 kg<br>TARE 0.00 kg GROSS 0.00 kg<br>RANK 1<br>LIMIT 1 1.00 kg LIMIT 2 0.00kg                                                                                                    | <ul> <li>+ key: Proceeds to<br/>LIMIT 3 setting.</li> <li>- key: Returns to<br/>LIMIT1 setting.</li> <li>T key: Changes RANK<br/>name.</li> </ul>                                                                                 |  |
| <b>@-3</b> | Enter $\frac{3}{\text{AUTO}}$ , $0^{\text{SNL}}$ and $0^{\text{SNL}}$ in that order.                                                                                                    | LIMIT 1 1.00 kg LIMIT 2 0.00 kg<br>TARE 0.00 kg GROSS 0.00 kg<br>RANK 1<br>LIMIT 1 1.00 kg LIMIT 2 3.00kg                                                                                                    | <ul> <li>+ key: Proceeds to<br/>LIMIT 3 setting.</li> <li>- key: Returns to<br/>LIMIT1 setting.</li> <li>T key: Changes RANK<br/>name.</li> </ul>                                                                                 |  |
| 3          | [Changing a RANK name]<br>To change a RANK name,<br>press the $T$ key.<br>Select a rank name from<br>Table 1, and enter the<br>corresponding setting<br>value.<br>For example, to specify "S"<br>for the rank name, enter<br>$1^{1}$ and $2^{\circ}_{6}$ in that order.<br>Press the $T$ key to return<br>to rank value entry. | LIMIT 1 1.00 kg LIMIT 2 3.00 kg<br>TARE 0.00 kg GROSS 0.00 kg<br>RANK 1 1 1<br>LIMIT 1 1.00 kg LIMIT 2 3.00 kg<br>LIMIT 2 3.00 kg<br>TARE 0.00 kg GROSS 0.00 kg<br>RANK 12 5<br>LIMIT 1 1.00 kg LIMIT 2 3.00 kg<br>TARE 0.00 kg GROSS 0.00 kg<br>RANK 3.12 5<br>LIMIT 1 1.00 kg LIMIT 2 3.00 kg | <ul> <li>The setting value for the rank name blinks.</li> <li>T key: Returns to rank value entry.</li> <li>+ key: Adds 1 to the Rank name setting value.</li> <li>- key: Subtracts 1 from the Rank name setting value.</li> </ul> |  |

|    | Operating procedure                                                                                                    | Panel display                                                                                              | Remarks                                                                                                    |
|----|----------------------------------------------------------------------------------------------------|----------------------------------------------------------------------------------------------------|----------------------------------------------------------------------------------------------------|
| 4  | [Rank 2 setting]<br>Press the + key.<br>Enter 5 <sup>mm</sup> / <sub>6</sub> , 0 <sup>mm</sup> / <sub>1</sub> and 0 <sup>mm</sup> / <sub>1</sub> in<br>that order. | LIMIT 1 1.00 kg LIMIT 2 3.00 kg<br>TARE 0.00 kg GROSS 0.00 kg<br>RANK 2<br>LIMIT 2 3.00 kg LIMIT 3 5.00 kg | The setting value blinks.<br>+ key:Proceeds to<br>LIMIT 4 setting.<br>- key: Returns to<br>LIMIT 2 setting.<br>T key:Changes RANK<br>name.                                                                                      |
| \$ | [Rank 3 setting]<br>Press the + key.<br>Enter 7 <sup>ABC</sup> , 0 <sup>SK</sup> and 0 <sup>SK</sup> in<br>that order.                                             | LIMIT 1 1.00 kg LIMIT 2 3.00 kg<br>TARE 0.00 kg GROSS 0.00 kg<br>RANK 3<br>LIMIT 3 5.00 kg LIMIT 3 7.00 kg | To register the rank<br>setting values, follow the<br>steps ② to ④ of tare<br>value registration on page<br>23.                                                                                                    |
| 6  | Press the E key.                                                                                                    | LIMIT 1 1.00 kg LIMIT 2 3.00 kg<br>TARE 0.00 kg GROSS 0.00 kg                                              | The display returns to normal indication.                                                                                                    |
| 0  | [Weighing start]<br>Place an object on the<br>platform of the instrument.<br>The ranking is performed as<br>soon as weighing starts.                               | WEIGHT kg PCS<br>WEIGHT kg PCS<br>UNDER ALITO<br>UNDER OVER<br>ITEM<br>RANK 2                              | Depending on the results,<br>- the LED lamp lights up<br>in the following colors:<br>Rank 1 or 8: Blue<br>Rank 2 or 9: Green<br>Rank 3 or 10: Light<br>blue<br>Rank 4: Red<br>Rank 5: Purple<br>Rank 6: Yellow<br>Rank 7: White |

#### Table 1: List of rank names

| Setting value | 1  | 2  | 3  | 4  | 5  | 6  | 7  | 8  | 9   | 10   |
|---------------|----|----|----|----|----|----|----|----|-----|------|
| Rank name     | 1  | 2  | 3  | 4  | 5  | 6  | 7  | 8  | 9   | 10   |
|               |    |    |    |    |    |    |    |    |     |      |
| Setting value | 11 | 12 | 13 | 14 | 15 | 16 | 17 | 18 | 19  | 20   |
| Rank name     | 2S | S  | Μ  | 2M | L  | 2L | 3L | XL | XXL | XXXL |

### How to clear the rank settings

|   | Operating procedure        |                 | Pan                | el display       |                              | Remarks                        |
|---|----------------------------|-----------------|--------------------|------------------|------------------------------|--------------------------------|
| 1 | Press the key and then the | LIMIT 1<br>TARE | 1.00 kg<br>0.00 kg | LIMIT 2<br>GROSS | 3.00 kg<br>0.00 kg<br>1.00kg | The setting value blinks.      |
| 2 | Press the C key.           | LIMIT 1<br>TARE | 1.00 kg<br>0.00 kg | LIMIT 2<br>GROSS | 3.00 kg<br>0.00 kg<br>0.00kg | The setting value blinks.      |
| 3 | Press the E key.           | LIMIT 1<br>TARE | 0.00 kg<br>0.00 kg | LIMIT 2<br>GROSS | 0.00 kg<br>0.00 kg           | All rank settings are cleared. |

#### Advanced ranking function

Subtractive ranking function \* Do not use this feature for trade use.

This function enables the ranking of an item as soon as the item is taken out of the platform of the instrument.

#### How to enable the function

Setting the user parameter number 092 to "1" enables the subtractive ranking function. For how to change the user parameter, refer to page 32.

<<Example of use>> There is a container (total weight: 15 kg) containing 10 pumpkins that weigh 0.80 to 2.00 kg each. One of these pumpkins will be randomly taken out for ranking. ~~ '

|   | Rank 1: 0.80 to 1.20 kg, Rank 2: 1.20 to 1.60 kg, and Rank 3: 1.60 to 2.00 kg                   |                                                  |                                                                                                    |  |  |  |
|---|-------------------------------------------------------------------------------------------------|--------------------------------------------------|----------------------------------------------------------------------------------------------------|--|--|--|
|   | Operating procedure                                                                             | Panel display                                    | Remarks                                                                                                    |  |  |  |
| Θ | Place the container on the platform of the instrument.                                          | WEIGHT kg PCS                                    | The NET lamp comes on.<br>Since the automatic tare<br>subtraction is enabled during<br>the subtractive ranking, the<br>main display always shows<br>zero. |  |  |  |
| 2 | [Ranking]<br>Take out one pumpkin from<br>the container.                                        | WEIGHT kg PCS                                    | The LED lamp lights up in green.                                                                                                    |  |  |  |
| 3 | Carry out Step <sup>②</sup> to continue<br>Additional loading returns th<br>Step <sup>①</sup> . | ranking.<br>e auxiliary display to that shown in |                                                                                                    |  |  |  |

## How to enter an item name

|   | Operating procedure                                                                                                    | Panel display                                                                                                    | Remarks                                                                                                    |
|---|----------------------------------------------------------------------------------------------------|----------------------------------------------------------------------------------------------------|----------------------------------------------------------------------------------------------------|
| 1 | Press the key and then the                                                                                                    | Lo-LMT 0.00 kg Hi-LMT 0.00 kg<br>TARE 0.00 kg GROSS 0.00 kg                                                                                                    | An item name can be<br>entered through the auxiliary<br>display.<br>The setting value blinks.                                                                                                    |
| 0 | [Switching the input<br>character modes]<br>Press the T key.                                                                                                  | Lo-LMT 0.00 kg Hi-LMT 0.00 kg<br>TARE 0.00 kg GROSS 0.00 kg<br>∧\///<br>ABC<br>↑<br>Input character mode                                                               | <ul> <li>T key: Switches to different<br/>input character<br/>modes in the<br/>following order:</li> <li>Numeric mode (123)</li> <li>↓</li> <li>Alphabetic mode (ABC)</li> <li>Characters in () appear in<br/>the lower left of the display.</li> </ul> |
| 3 | [Entering the character]<br>Input the characters by<br>referring to Table 2.<br>For example, to enter "G",<br>press the <sup>9</sup> <sup>eff</sup> key once. | Lo-LMT         0.00 kg         Hi-LMT         0.00 kg           TARE         0.00 kg         GROSS         0.00 kg           MBC         Grapefruit         Grapefruit |                                                                                                    |
| 4 | Press the E key.                                                                                                    | Lo-LMT 0.00 kg Hi-LMT 0.00 kg<br>TARE 0.00 kg GROSS 0.00 kg<br>ITEM GRAPEFRUIT                                                                                         | The display returns to normal<br>indication.<br>(The left figure shows an<br>example where the<br>parameter number 072 is set<br>to "5.")                                                                                                    |

#### <<Example>> To enter "GRAPEFRUIT" as the item name:

#### Table 2: List of characters assigned to each key

| Key  | Numeric mode       | Alphabetic mode |
|------|--------------------|-----------------|
| T    | To alphabetic mode | To numeric mode |
| 0    | 0                  | JKLjkI O        |
| 1    | 1                  | WXYZwxyz 1      |
| 2    | 2                  | 2               |
| 3    | 3                  | 3               |
| 4    | 4                  | MNOmno 4        |
| 5    | 5                  | PQRSpqrs 5      |
| 6    | 6                  | TUVtuv 6        |
| 7    | 7                  | ABCabc 7        |
| 8    | 8                  | DEFdef 8        |
| 9    | 9                  | GHIghI 9        |
| CODE | , (space)          | , (space)       |

#### How to register the entries

The DP-5602 can individually or collectively save the tare weight, code number, high and low limits, individual weight, item name, and rank values in each call number.

The call numbers No.1 to 100 are available, and 100 sets of data can be stored in total.

Since these data are saved in the internal memory, they cannot be lost even if the instrument is powered OFF.

The registration of frequently used data simplifies the settings before work, and further improves working efficiency.

1. How to register the entries collectively Method of registering the setting data all at once.

<<Example>> To register the following settings in the call number 70:

Tare weight: 1.50 kg, Code number: 123456, High limit: 15.10 kg, and Low limit: 14.90 kg

|     | Operating procedure                                                                              | Panel display                                                                                                    | Remarks                                                                                                    |
|-----|--------------------------------------------------------------------------------------------------|----------------------------------------------------------------------------------------------------|----------------------------------------------------------------------------------------------------|
| 0   | Enter and set all the data in<br>advance.<br>Only the preset data can be<br>registered.          | WEIGHT kg PCS                                                                                                    | If there are any measured<br>objects on the platform of<br>the instrument after data<br>setting, remove them from<br>the platform.                                                                            |
| 0   | Press and hold the PLU key.<br>(The blinking field is used for<br>setting a value.)              | Lo-LMT 14.90 kg Hi-LMT 15.10 kg<br>TARE 1.50 kg GROSS 0.00 kg<br>CALL 0000<br>Lo-LMT 14.90 kg Hi-LMT 15.10 kg<br>TARE 1.50 kg GROSS 0.00 kg<br>V///<br>STORE 0000 | This key works only when<br>GROSS is zero (i.e. there<br>is nothing on the weighing<br>unit).                                                                                                    |
| 3   | Press the TOTAL key.                                                                             | Lo-LMT 14.90 kg Hi-LMT 15.10 kg<br>TARE 1.50 kg GROSS 0.00 kg<br>////<br>AlSave 000                                                                               | Pressing the TOTAL key<br>once again returns to<br>individual registration (tare<br>weight).                                                                                                    |
| 4   | [Entering a call number]<br>Enter <sup>7,86</sup><br>wreat and <sup>0,86</sup> in that<br>order. | Lo-LMT 14.90 kg Hi-LMT 15.10 kg<br>TARE 1.50 kg GROSS 0.00 kg<br>////<br>AlSave 070                                                                               | To cancel the registration,<br>press the c key. After<br>confirming that the call<br>number is shown as "000,"<br>proceed to Step ⑤.<br>The system sounds an<br>alarm buzzer and cancels<br>the registration. |
| (5) | Press the E key.                                                                                 | The display returns to indication in Step ${\mathbb O}$ (weighing display).                                                                                       |                                                                                                    |

2. How to register the entries individually Method of registering only one item of settable data.

<<Example>> To register a tare weight of 1.50 kg in the call number 24 (in PCS mode, the individual weight is also registered at the same time):

|   | Operating procedure                                                                                                    | Panel display                                                                                                    | Remarks                                                                                                    |
|---|----------------------------------------------------------------------------------------------------|----------------------------------------------------------------------------------------------------|----------------------------------------------------------------------------------------------------|
| 1 | Enter and set the tare weight.<br>This example shows the case<br>where the quick tare<br>subtraction is used. However,<br>the preset tare method can<br>also be used. | Lo-LMT 0.00 kg Hi-LMT 0.00 kg<br>TARE 1.50 kg GROSS 0.00 kg                                                                                         | If there are any measured<br>objects on the platform of<br>the instrument, remove<br>them from the platform. |
| 0 | [Registration]<br>Press and hold the PLU key.<br>(The blinking field is used for<br>setting a value.)                                                                 | Lo-LMT 0.00 kg Hi-LMT 0.00 kg<br>TARE 0.00 kg GROSS 0.00 kg<br>CALL 000<br>Lo-LMT 0.00 kg Hi-LMT 0.00 kg<br>TARE 1.50 kg GROSS 0.00 kg<br>STORE 000 | This key works only when<br>GROSS is zero (i.e. there<br>is nothing on the weighing<br>unit).                |
| 3 | [Entering a call number]<br>Enter <sup>2</sup> / <sub>6</sub> and <sup>4 MNO</sup> / <sub>DATE</sub> in that<br>order.<br>Press the E key.                            | Lo-LMT 0.00 kg Hi-LMT 0.00 kg<br>TARE 1.50 kg GROSS 0.00 kg<br>STORE 024<br>Lo-LMT 0.00 kg Hi-LMT 0.00 kg<br>TARE 1.50 kg GROSS 0.00 kg             | The display returns to normal indication.                                                                    |

#### <<Example>> To register a code number of 123456 in the call number 24:

|   | Operating procedure                                                                                                  | Panel display                                                              | Remarks                   |
|---|----------------------------------------------------------------------------------------------------|----------------------------------------------------------------------------|---------------------------|
| 0 | For entry of the code number,<br>press the ODE key and then<br>enter 1, 2, 3, 4, 100, 4, 100, 100, 100, 100, 100, 10 | Lo-LMT 0.00 kg Hi-LMT 0.00 kg<br>TARE 0.00 kg GROSS 0.00 kg<br>CODE 123456 | The setting value blinks. |
| 2 | Follow Steps 2 to 4 of the pre-                                                                                      | vious example.                                                             |                           |

Individual registration of the high and low limits, rank values, and item name: Use the same procedure as the registration of a code number.

- ① Press and hold the PLU key while the setting value blinks.
- ② Enter the call number.
- ③ Press the E key.

#### The difference between collective registration and individual registration

Registered data are saved in the memory for each call number. At the time of purchase, no data has been registered in the memory.

<<Example>> To register data in the call number 70:

- Collective registration: saves all preset data.

<Before registration>

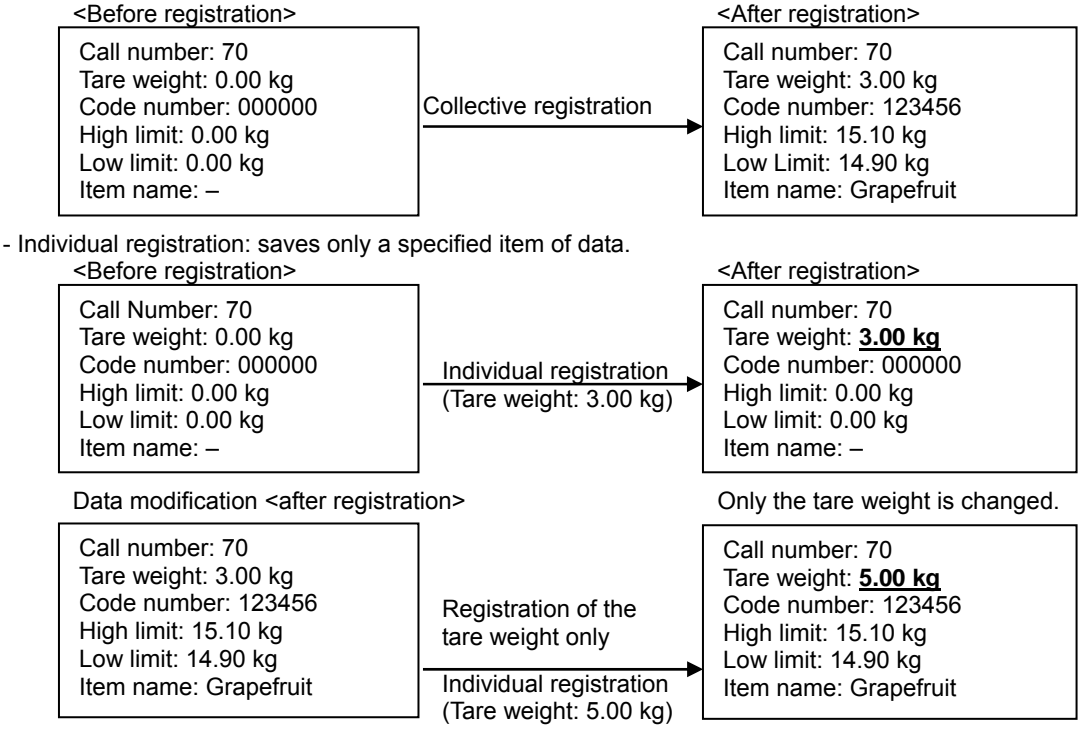

#### How to call registered data

<<Example>> To call the registered data from the call number 70, which was registered in the previous section:

|   | Operating procedure              | Panel display                                               | Remarks                                                                                                    |
|---|----------------------------------|-------------------------------------------------------------|----------------------------------------------------------------------------------------------------|
| 1 | Press the PLU key.               | Lo-LMT 0.00 kg Hi-LMT 0.00 kg<br>TARE 0.00 kg GROSS 0.00 kg | This key works only when<br>GROSS is zero (i.e. there<br>is nothing on the weighing<br>unit).<br>The setting value blinks. |
| 0 | Enter 7480 and 04 in that order. | Lo-LMT 0.00 kg Hi-LMT 0.00 kg<br>TARE 0.00 kg GROSS 0.00 kg | Enter a call number<br>whose data you wish to<br>display.                                                                  |
| 3 | Press the E key.                 | WEIGHT kg PCS                                               |                                                                                                    |

#### How to clear registered data

Setting to "0" and registering it clears the corresponding registered data. The data can be registered individually or collectively in the procedure described on pages 27 to 28.

#### How to adjust the brightness and contrast of LCD

- Press the PLU key while pressing the T key.
   The parameter setting mode on page 28 appears.
- ② Press the I key.

The auxiliary display changes as shown in the following figure.

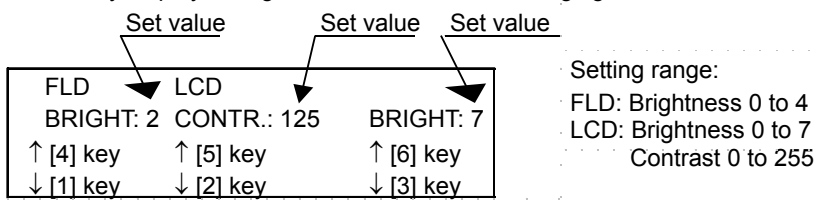

key: Use this key when you wish to increase the brightness of the main display.

- key: Use this key when you wish to decrease the brightness of the main display.
- key: Use this key when you wish to increase the contrast of the auxiliary display.
- $\frac{2}{6}$  key: Use this key when you wish to decrease the contrast of the auxiliary display.
- key: Use this key when you wish to increase the brightness of the auxiliary display.
- $\frac{3}{400}$  key: Use this key when you wish to decrease the brightness of the auxiliary display.
- ③ Press the  $\boxed{E}$  key. The display returns to the user parameter setting mode.
- ④ Pressing the [E] key once again returns the display to the normal mode.

#### Optional functions

The DP-5602 has a variety of optional functions in order to increase the efficiency of daily weighing operation. Please utilize these functions according to the environment of use. If journal printer is connected:

The journal printer is directly connected to the back of the indicator unit. Therefore, it requires less space, increases its usability, and makes a wealth of print contents available. A separate model of this printer, which can be installed away from the indicator, is also available. For details, refer to the dedicated instruction manual.

#### If external relay I/O is used:

The external relay I/O enables input of the tare subtraction and zero reset signals externally, as well as output of data (underweight, just-before acceptable weight, acceptable weight, overweight, large amount loading, and small amount loading), and therefore improves working efficiency further. For details, refer to the dedicated instruction manual.

#### If RS232C I/O is used:

The RS232C I/O can be used for various data inputs and outputs, operation commands, and other purposes. This is useful for the system management of weighing operations. For details, refer to the dedicated instruction manual.

#### If wireless communication is used:

The wireless communication allows output of various data. This is useful for the system management of weighing operations. For details, refer to the dedicated instruction manual.

#### If USB flash drive is used:

For data management, the system can save various data in a USB flash drive. For details, refer to the dedicated instruction manual.

### How to set date and time

Note: The instrument has a built-in clock. Once the clock is set, it automatically starts ticking.

|   | Operating procedure                                                                                                    | Panel display                                                                                                    | Remarks                                                                                                    |
|---|----------------------------------------------------------------------------------------------------|----------------------------------------------------------------------------------------------------|----------------------------------------------------------------------------------------------------|
| 1 | [Date setting]<br>Press the<br>the<br>MTE key.<br>The example shows March 1,<br>2010.                                                                                                    | Lo-LMT 0.00 kg Hi-LMT 0.00 kg<br>TARE 0.00 kg GROSS 0.00 kg<br>DATE 01/03/10<br>(The ten's place of the year blinks.)                       | The date is expressed in<br>day/month/year format of<br>the Western calendar (2<br>digits each).<br>Specify the year of the<br>Western calendar. |
| 0 | Using the numeric keys, enter<br>the day, month, and year in that<br>order.<br>Example: To change the date<br>to 21 September 2010, enter<br>$2, 1^{1002}, 0^{34}, 9^{34}, 1^{1002}, and$<br>$0^{34}$ in that order.<br>After entry, press the E key.<br>The screen returns to the<br>weighing display.         | Lo-LMT 0.00 kg Hi-LMT 0.00 kg<br>TARE 0.00 kg GROSS 0.00 kg<br>DATE 21/09/10<br>Lo-LMT 0.00 kg Hi-LMT 0.00 kg<br>TARE 0.00 kg GROSS 0.00 kg |                                                                                                    |
| 3 | [Time setting]<br>Press the ↓ key and then<br>the 50% key.<br>The example shows 8:20.                                                                                                    | Lo-LMT 0.00 kg Hi-LMT 0.00 kg<br>TARE 0.00 kg GROSS 0.00 kg<br>\\\//<br>TIME 03-20<br>(The ten's place of the hour blinks.)                 | The time is shown in<br>24-hour format (hour-<br>minute).<br>Specify the hour in<br>24-hour format.                                              |
| 4 | Using the numeric keys, enter<br>the hours and minutes in that<br>order.<br>Example: To change the time to<br>13:30, enter $1^{\text{WVZ}}$ , $3_{\text{AUTO}}$ , $3_{\text{AUTO}}$ ,<br>and $0^{\frac{1}{34}}$ in that order.<br>After entry, press the E key.<br>The screen returns to the<br>normal display. | Lo-LMT 0.00 kg Hi-LMT 0.00 kg<br>TARE 0.00 kg GROSS 0.00 kg<br>TIME 13230<br>Lo-LMT 0.00 kg Hi-LMT 0.00 kg<br>TARE 0.00 kg GROSS 0.00 kg    | Enter the hours and<br>minutes in two digits<br>each.<br>Example:<br>"08"-"20"                                                                   |

Caution: If the instrument is left unused for a long time (about 1 year with the power cable unplugged), the self-charging backup battery runs out, resulting in deletion of date/time data.

#### How to set user parameters

The DP-5602 has 41 user parameters. You can change their settings according to the environment of use so as to achieve optimum operation of the instrument. When changing any of them, refer to the user parameter table on the next page.

|   | Operating procedure                                                                                                    | Panel display | Remarks                                                                                                    |
|---|----------------------------------------------------------------------------------------------------|---------------|----------------------------------------------------------------------------------------------------|
| 0 | Press the PLU key while pressing the T key.                                                                                                    | WEIGHT kg PCS | The display switches to user parameter setting mode.                                                                                                    |
| 2 | Press the + key until the<br>parameter number whose setting<br>you wish to change appears.<br>Pressing the - key<br>decreases the parameter<br>number. | WEIGHT kg PCS | Keep pressing the + key<br>automatically cycles<br>through the parameters in<br>the forward direction. (The<br>- key has the same<br>function – only goes<br>backward.) |
| 3 | Using the numeric keys, change<br>the setting.<br>Press the two key.                                                                                   | WEGHT kg PCS  | If you enter the wrong<br>number, press the c key<br>to clear the entry and enter<br>the correct number.                                                                |
| 4 | To set other parameters, repeat<br>the above Steps ② to ③.                                                                                             | WEIGHT kg PCS |                                                                                                    |
| 5 | Press the E key. The display<br>returns to the weight display.<br>This example shows no load on<br>the platform of the instrument.                     | WEIGHT kg PCS |                                                                                                    |

<<Example>> To change the parameter No. 007 (non-addition) from 0 to 1:

# User Parameter List

| NO. | ITEM                    | VALUE            | DEFAULT   | FUNCTION                                        | REMARKS                      |
|-----|-------------------------|------------------|-----------|-------------------------------------------------|------------------------------|
| 001 | DISPLAY BRILLIANCE      | 000:             | 002       | VERY DIM                                        | Adjust the brilliance of the |
|     |                         | 001:             |           | DIM                                             | display.                     |
|     |                         | 002:             |           | STANDARD                                        |                              |
|     |                         | 003:             |           | BRIGHT                                          |                              |
|     |                         | 004:             |           | VERY BRIGHT                                     |                              |
| 002 | DIMMER TIMER            | 000:             | 010       | DIMMER OFF                                      |                              |
|     |                         | 001-006:         |           | PERIOD BEFORE RETURN TO BRILLIANCE 00           |                              |
| 003 | UPPER AND LOWER LIMIT   | 000:             | 000       | NO BEEP                                         |                              |
|     | BUZZER                  | 001:             |           | BEEP AT UNDERWEIGHT                             |                              |
|     |                         | 002:             |           | BEET AT ACCEPTABLE WEIGHT                       |                              |
|     |                         | 003:             |           | BEEP AT OVERWEIGHT                              |                              |
|     |                         | 004:             |           | BEEP AT UNDER & OVERWEIGHT                      |                              |
| 004 | DETECTING STABILITY OF  | 000:             | 000       | JUDGE IRRESPECTIVE OF STABILITY                 |                              |
|     | UPPER AND LOWER LIMIT   | 001:             |           | JUDGE ONLY IN STABILITY                         |                              |
|     | JUDGMENT                |                  |           |                                                 |                              |
| 005 | AUTOMATIC TOTALIZATION  | 000:             | 000       | ADD IRRESPECTIVE OF JUDGED RESULT               |                              |
|     |                         | 001:             |           | ADD ONLY ACCEPTED JUDGMENT                      |                              |
| 006 | MANUAL TOTALIZATION     | 000:             | 000       | [+], [-] KEYS INVALID IN AUTOMATIC MODE         |                              |
| _   |                         | 001:             |           | [+], [-] KEYS VALID IN AUTOMATIC MODE           |                              |
| 007 | NON-ADDITION            | 000:             | 000       |                                                 |                              |
|     |                         | 001:             |           |                                                 |                              |
|     |                         |                  | 0.04      |                                                 | 4                            |
| 800 | PRINTER, JPS-508        | 000:             | 001       | PRINTER JPS-508 NOT USED                        |                              |
|     |                         | 001:             |           |                                                 |                              |
|     |                         | 002:             |           | GRUSS, TARE AND NET WEIGHT PRINTED              |                              |
|     |                         | 003:             |           |                                                 |                              |
| 000 |                         | 004:             | 002       |                                                 |                              |
| 009 |                         | 000.             | 003       |                                                 |                              |
|     |                         | 001.             |           | MEASUREMENT TIMES PRINTED EVERY WEIGHING        |                              |
|     |                         | 002.             |           |                                                 |                              |
|     |                         | 003.<br>004-007· |           | DO NOT SET                                      |                              |
| 010 | PRINT TIME AND DATE     | 004-007.         | 002       |                                                 | +                            |
| 0.0 |                         | 001              | 002       | TIME PRINTED EVERY WEIGHING                     |                              |
|     |                         | 002:             |           | DATE PRINTED AT TOTALIZATION                    |                              |
|     |                         | 003:             |           | DATE PRINTED AT TOTALIZATION AND TIME PRINTED   |                              |
|     |                         |                  |           | EVERY WEIGHING                                  |                              |
|     |                         | 004:             |           | DATE PRINTED EVERY WEIGHING                     |                              |
|     |                         | 005:             |           | TIME AND DATE PRINTED EVERY WEIGHING            |                              |
| 011 | FEED AFTER PRINT        | 000:             | 000       | NO PAPER FEED                                   |                              |
|     |                         | 001-020:         |           | FEED SPECIFIED LINES AFTER WEIGHING             |                              |
| 012 | FEED AFTER TOTAL PRINT  | 000:             | 006       | NO PAPER FEED AFTER TOTAL PRINT                 |                              |
|     |                         | 001-20:          |           | FEED SPECIFIED LINES AFTER TOTAL PRINT          |                              |
| 031 | NOT USED                |                  | 000       | DO NOT CHANGE                                   |                              |
| 033 | TIMING OF LOW-LOW LIMIT | 000:             | 000       | NO SIGNAL SENT                                  | For relay output             |
|     | (VALID AT #175=27)      | 001-200:         |           | LOW-LOW LIMIT SIGNAL SENTAT THE TIMING OF       |                              |
| 025 |                         | 000.             | 004       |                                                 |                              |
| 035 |                         | 000.             | 001       |                                                 |                              |
| 053 |                         | 000-255          | 125       | VERY DIM TO VERY BRIGHT                         | +                            |
| 054 |                         | 000.             | 5601:000  | SETTING VALUES DISPLAYED                        |                              |
| 004 | OVER/UNDER FUNCTION     | 001:             | 5602. 005 | SWEEP BAR + SETTING VALUES DISPLAYED            |                              |
|     |                         | 002.             | 0002.002  | SWEEP BAR + SHORTAGE GUIDANCE DISPLAYED         |                              |
|     |                         | 002              |           |                                                 |                              |
|     | DEFINITION OF           |                  |           |                                                 |                              |
| 055 | LCD SWEEP BAR           | 000:             | 005       | ONE BAR STANDS FOR 5 DIVISIONS                  |                              |
|     |                         | 001-050:         |           | BY SPECIFIED DIVISION                           |                              |
| 056 | LED BRIGHTNESS OF       | 000:             | 000       | 25% (DIM)                                       |                              |
|     | JUDGMENT LAMP           | 001:             |           | 50%                                             |                              |
|     |                         | 002:             |           | 75% (BRIGHT)                                    |                              |
| 058 | AUTO POWER ON           | 000:             | 000       | NOT POWER ON AT PLUG IN                         |                              |
|     |                         | 001:             |           | POWER ON AT PLUG IN                             |                              |
| 059 | AUTO CALL AT POWER ON   | 000:             | 000       |                                                 |                              |
| 000 |                         | 001:             | 000       |                                                 | ł                            |
| 060 |                         | 000:             | 000       |                                                 |                              |
| 061 |                         | 0001.            | 000       |                                                 |                              |
| 001 | NOTO ORNOLL OF TARL     | 001.             | 000       | TARE CANCELED WHEN G/W IS LESS THAN 4 DIVISIONS |                              |
| 1   |                         | 002-003          |           | NOT USED                                        |                              |
| L   |                         |                  | 1         |                                                 | 1                            |

| NO.  | ITEM                      | VALUE    | DEFAULT | FUNCTION                                            | REMARKS                      |
|------|---------------------------|----------|---------|-----------------------------------------------------|------------------------------|
| 062  | ITEMIZED TOTAL & GRAND    | 000:     | 000     | ITEMIZED TOTAL NOT AVAILABLE                        | VALID ONLY                   |
|      | TOTAL                     | 001:     |         | ITEMIZED TOTAL AVAILABLE (AT #59=001)               | CONNECTION TO                |
|      |                           | 002      |         | GRAND TOTAL AVAILABLE                               | PRINTER JPS-508              |
|      |                           | 003      |         | GRAND TOTAL MAX MIN AVERAGE AND PRINT RANGE         |                              |
|      |                           | 000.     |         |                                                     |                              |
| 063  |                           | 000      | 000     |                                                     | 1                            |
| 003  | GROSS CALCULATION         | 000.     | 000     |                                                     |                              |
| 004  | NOT LICED                 | 001.     | 000     | CALCOLATED BT NETTIARE (VALID AT #194=0)            |                              |
| 064  | NOTUSED                   | _        | 000     | DO NOT CHANGE                                       |                              |
| 005  |                           | 000.     | 000     |                                                     |                              |
| 000  | ONE-TIME ADDITION         | 000:     | 001     |                                                     |                              |
|      |                           |          |         | POSSIBLE AT ANY TIME THE WEIGHT IS STABLE           |                              |
|      |                           | 001:     |         | ONE-TIME MANUAL ADDITION IS POSSIBLE WHEN IT IS     |                              |
|      |                           |          |         | STABLE AFTER PASSING THE VICINITY OF THE ZERO POINT |                              |
|      |                           | 002:     |         | REAL TIME ADDITION IRRESPECTIVE OF STABILITY        |                              |
| 067  | DELAY TIME FOR            | 000:     | 000     | ADDITION WITH NO DELAY TIME                         |                              |
|      | AUTOMATIC ADDITION        | 001-050: |         | ADDITION AFTER THE SPECIFIED TIME                   |                              |
|      |                           |          |         | - THE SETTING VALUE x 100ms                         |                              |
| 068  | ZERO ADDITION             | 000:     | 000     | NO ADDITION WITH THE INDICATION BEING 0             |                              |
|      |                           | 001:     |         | ADDING EVEN IF THE INDICATION IS 0. (ADD CYCLE +1)  |                              |
|      |                           | 002:     |         | ADDING EVEN IF THE INDICATION IS 0. (ADD CYCLE 0)   |                              |
|      |                           |          |         | * POSSIBLE TO PRINT 0 AND ANY WEIGHT WITHIN THE     |                              |
|      |                           |          |         | WEIGHING RANGE (MIN. TO OVER SCALE)                 |                              |
| 069  | MOTION DETECTION          | 000:     | 000     | MANUAL ADDITION BY MOTION DETECTION / AUTOMATIC     |                              |
|      |                           |          |         | ADDITION BY ZERO DETECTION                          |                              |
|      |                           |          |         |                                                     |                              |
|      |                           | 001      |         | MANUAL ADDITION BY MOTION DETECTION / AUTOMATIC     |                              |
|      |                           | 001.     |         |                                                     |                              |
|      |                           |          |         | ADDITION BT MOTION DETECTION                        |                              |
|      |                           | 000      |         | MANUAL ADDITION BY ZEDO DETECTION / AUTOMATIC       |                              |
|      |                           | 002.     |         |                                                     |                              |
| 070  |                           | 000.040  | 000     | ADDITION BY ZERO DETECTION                          |                              |
| 070  |                           | 000-019  | 000     | 0: NO DISPLAY 6: DATE 11: UPPER LIMIT               |                              |
|      | (3rd LINE/ LEFT SIDE)     |          |         | 1: TARE 7: TIME 12: UNIT WEIGHT                     |                              |
|      |                           |          |         | 2: GROSS 8: Total cycle(weight) 13-17: DO NOT SET   |                              |
|      |                           |          |         | 3: NET 9: Total cycle+ 18: Low limit1(grading)      |                              |
| 071  | LCD ASSIGNMENT            |          | 000     | 4: CODE Weight or PCS 19: Low limit2(grading)       |                              |
|      | (3rd LINE/ RIGHT SIDE)    |          |         | 5: ITEM 10: LOW/ER LIMIT                            |                              |
|      |                           |          |         | 3. HEM 10. LOWER EMMI                               |                              |
| 072  | LCD ASSIGNMENT            | 000-009  | 000     |                                                     |                              |
|      | (4th LINE/ LEFT SIDE)     |          |         | 1: TARE 5: ITEM 0: Total cycle (weight)             |                              |
|      |                           |          |         | 1. TARE 5. TIEWI 9. Total Cyclet                    |                              |
| 073  | LCD ASSIGNMENT            |          | 000     | 2: GRUSS 6: DATE Weight of PCS.                     |                              |
|      | (4th LINE/ RIGHT SIDE)    |          |         | 3. NET 7. TIVIE                                     |                              |
| 074  | PRINTING TIMES            | 000      | 001     | PRINT ONCE                                          | Specify printing times for a |
| 1    | 1                         | 001-009  |         | PRINT THE SPECIFIED TIMES                           | w eighing.                   |
| 086  | SUBTRACTION OF ADDED DATA | 000:     | 000     | CANCEL LAST MINUTE ADDITION DATA                    |                              |
|      | FROM SCALE MEMORY         | 001:     |         | SUBTRACT WEIGHT ON PLATFORM FROM SCALE MEMORY       |                              |
| 092  | NEGATIVE COUNT            | 000      | 000     | NO MANUAL ADDITION OR NO OVER/UNDER JUDGMENT        |                              |
| 002  |                           | 000.     | 000     | WHEN THE NET WEIGHT IS NEGATIVE                     |                              |
|      |                           | 001      |         |                                                     |                              |
|      |                           | 001.     |         |                                                     |                              |
|      |                           | 002      |         |                                                     |                              |
| 1    |                           | 002.     |         |                                                     |                              |
| 100  |                           | 000.     | 000     |                                                     | Create the division to       |
| 182  |                           | 000:     | 000     |                                                     | Specify the division to      |
|      | DIVISION                  | 001      | 1       | DUTPUT SIGNAL OF FINE FEED AT THE SPECIFIED         | output signal.               |
| 1.07 |                           | -6000:   | 0.000   | DIVISION (WEIGHT).                                  | 4                            |
| 183  | ROUGH FEED DETECTING      | 000:     | 000     | NO OUTPUT SIGNAL                                    |                              |
| 1    | DIVISION                  | 001      |         | OUTPUT SIGNAL OF ROUGH FEED AT THE SPECIFIED        |                              |
|      |                           | -6000:   |         | DIVISION (WEIGHT).                                  |                              |
| 187  | SHORTAGE GUIDANCE         | 000:     | 000     | DISABLE                                             |                              |
| I I  | DISPLAY                   | 001:     | 1       | ENABLE                                              |                              |

Error code

| Panel display | Conditions that trigger the error code                                                                                                    | Corrective action                                                                                                    |  |
|---------------|----------------------------------------------------------------------------------------------------|----------------------------------------------------------------------------------------------------|--|
| HH            | When there are any objects placed on the platform of the instrument, pressing the $\begin{bmatrix} ON \\ -O- \end{bmatrix}$ key to turn ON the display may generate this code.                                              | Remove the object from the platform and press the $\begin{bmatrix} 0N \\ -0^{-} \end{bmatrix}$                                         |  |
| H             | When there are any objects placed on the platform of the instrument, pressing the $\begin{bmatrix} ON \\ -Q^{-} \end{bmatrix}$ key to perform the zero reset may generate this code.                                        | key.<br>The panel shows "0.00"; and<br>the instrument is operational.                                                                  |  |
|               | When foreign material is caught<br>between the platform of the instrument<br>and the container or when the platform<br>is removed, pressing the $\bigcirc \square$ key to<br>turn ON the display may generate this<br>code. | Correctly install the platform<br>and press the $\bigcirc$ key.                                                                        |  |
| <u>/</u>      | When the platform of the instrument is removed, pressing the $\begin{bmatrix} 0N \\ -0^{-} \end{bmatrix}$ key to perform the zero reset may generate this code.                                                             | the instrument is operational.                                                                                                    |  |
|               | Placing any objects that are heavier<br>than the weighing capacity of the<br>instrument displays this sign during<br>operation.                                                                                             | Removing the object returns<br>to the weighing display. Use<br>the instrument within its rated<br>operating range.                     |  |
|               | Removing the platform of the instrument displays this sign during operation.                                                                                                    | Correctly install the platform.<br>The panel shows "0.00"; and<br>the instrument is operational.                                       |  |
| E-00 I        | When the counting function is set to the individual weight, specifying a too small individual weight generates this code.                                                                                                   | Press the c key to clear<br>this error, and set the correct<br>individual weight.                                                      |  |
| E-002         | When the number of measurement<br>times added has reached the maximum<br>number (9999), further addition of the<br>number generates this code.                                                                              | Press the c key. Then<br>clear the number of<br>measurement times added<br>by referring to page 15.                                    |  |
| E-003         | This code appears when the added value exceeds the maximum value (999,999,999).                                                                                                    | Press the c key to reset<br>the error. Then clear the<br>added value by referring to<br>page 15.                                       |  |
| E-004         | This code appears in the event of<br>abnormal A/D conversion., or when the<br>connected optional journal printer does<br>not function properly due to a paper<br>jam, etc.                                                  | Check the printing section for<br>the paper jam, etc.<br>Power OFF and then ON by<br>pressing the $OFF$ key and<br>then the $OFF$ key. |  |

| Panel display                         | Conditions that trigger the error code                                                              | Corrective action                   |
|---------------------------------------|----------------------------------------------------------------------------------------------------|-------------------------------------|
|                                       | <when in<="" is="" optional="" rs232c="" th="" the=""><th>Check the connector</th></when>           | Check the connector                 |
| $\Box = \Box = \Box \Box \Box = \Box$ | use>                                                                                                | connection.                         |
|                                       | This code appears when connected                                                                    | Press the c key to reset the        |
|                                       | equipment is not ready for receiving a                                                              | error and then restart              |
|                                       | signai.                                                                                             | communication.                      |
|                                       | <when in<="" is="" optional="" rs232c="" th="" the=""><th>Check the data transmitted by</th></when> | Check the data transmitted by       |
|                                       | use>                                                                                                | The connected equipment.            |
|                                       | This code appears when an unknown                                                                   | Press the C key to reset the        |
|                                       | command is received.                                                                                | error and then restart              |
|                                       |                                                                                                    | Communication.                      |
|                                       | <when in<="" is="" optional="" rs232c="" th="" the=""><th>the connected equipment</th></when>       | the connected equipment             |
|                                       | use>                                                                                                | Press the C key to reset the        |
|                                       | This code appears when an unknown                                                                   | arror and then restart              |
|                                       | header is received.                                                                                 | communication                       |
|                                       | <when in<="" is="" ontional="" ps222c="" th="" the=""><th>Check the data transmitted by</th></when> | Check the data transmitted by       |
|                                       |                                                                                                    | the connected equipment.            |
|                                       | This code appears when received                                                                     | Press the c key to reset the        |
|                                       | data such as tare weight exceed the                                                                 | error and then restart              |
|                                       | rated operating range.                                                                              | communication.                      |
|                                       | <when in<="" is="" optional="" rs232c="" th="" the=""><th>Check the data transmitted by</th></when> | Check the data transmitted by       |
| רוה ז                                 | use>                                                                                                | the connected equipment.            |
|                                       | This code appears when a received                                                                   | Press the C key to reset the        |
|                                       | header and the unit of numeric values                                                               | error and then restart              |
| []                                    | are incorrect.                                                                                      | communication.                      |
|                                       | <th>Check the results of BCC</th>                                                                   | Check the results of BCC            |
|                                       |                                                                                                    | calculated by the connected         |
|                                       | This code appears when the BCC                                                                      | equipment. Press the c key          |
|                                       | values are not matched.                                                                             | to reset the error and then         |
|                                       |                                                                                                    | restart communication.              |
|                                       |                                                                                                    | the connected equipment into        |
|                                       |                                                                                                    | two parts and then transmit         |
|                                       | <when in<="" is="" optional="" rs232c="" th="" the=""><th>each part separately.</th></when>         | each part separately.               |
|                                       | use><br>This code appears when the                                                                  | Alternatively, reduce the           |
|                                       |                                                                                                    | volume of the transmission          |
|                                       | connected equipment transmits too                                                                   | data.                               |
|                                       | many data.                                                                                          | Press the c key to reset the        |
|                                       |                                                                                                    | error and then restart              |
|                                       |                                                                                                    | communication.                      |
|                                       | This and an annual to the                                                                           | Press the c key to reset the        |
|                                       | instrument has received an addition                                                                 | error. After the instrument has     |
|                                       | command during pre-stable condition                                                                 | become stable, transmit the         |
|                                       |                                                                                                    | addition command again.             |
|                                       |                                                                                                    | Transmit a command within the       |
|                                       | When the optional RS232C is in                                                                      | valid zero adjustment range         |
| חוה ז                                 | use>                                                                                                | (within the range of $\pm 1.9\%$ of |
|                                       | This code appears when a received                                                                   | the weighing capacity)              |
|                                       | zero adjustment command specifies                                                                   | Press the c key to reset the        |
| ·                                     | an invalid zero adjustment range.                                                                   | error and then restart              |
|                                       |                                                                                                    | communication.                      |

| Panel display | Conditions that trigger the error code                                                                                                    | Corrective action                                                                                                    |
|---------------|----------------------------------------------------------------------------------------------------|----------------------------------------------------------------------------------------------------|
| E-020         | <when in="" is="" optional="" rs232c="" the="" use=""> This code appears when the instrument has received a tare subtraction command, but is not ready for tare subtraction.</when>                                                    | Check the specifications/status<br>of the instrument. Make the<br>instrument ready for tare<br>subtraction and then transmit<br>the command.<br>Press the c key to reset the<br>error and then restart<br>communication. |
| E-02 I        | <when in="" is="" optional="" rs232c="" the="" use=""> This code appears when an inexecutable command is received. For example, an addition command is received when there are no objects placed on platform of the instrument.</when> | Check the specifications/status<br>of the instrument. Make the<br>instrument ready for the<br>command and then transmit<br>the command.<br>Press the c key to reset the<br>error and then restart<br>communication.      |
| E-022         | <when in="" is="" optional="" rs232c="" the="" use=""><br/>This code appears when an undefined ZS99 command is received.</when>                                                                                                    | Check the data transmitted by<br>the connected equipment.<br>Press the c key to reset the<br>error and then restart<br>communication.                                                                                    |
| E-025         | <when in<br="" is="" optional="" rs232c="" the="">use&gt;<br/>This code appears when the<br/>transmitted data length is too long.</when>                                                                                               | Check the data transmitted by<br>the connected equipment.<br>Press the c key to reset the<br>error and then restart<br>communication.                                                                                    |
| E-[]]4        | <when in="" is="" optional="" printer="" the="" use=""><br/>This code appears when the call<br/>number is "0" although the summary<br/>setting for individual call numbers is<br/>enabled.</when>                                      | Press the c key and set the call number. Then restart weighing.                                                                                                    |
| E-040         | <when drive<br="" flash="" optional="" the="" usb="">feature is used&gt;<br/>This code appears when a USB flash<br/>drive for writing is not connected.</when>                                                                         | Check that a USB flash drive<br>has been inserted.<br>Press the c key to reset the<br>error and then restart<br>communication.                                                                                           |
| E-[]4         | <when drive<br="" flash="" optional="" the="" usb="">feature is used&gt;<br/>This code appears when there is no<br/>free space left in the USB flash drive<br/>for writing.</when>                                                     | Check the free space of the<br>USB flash drive.<br>Press the c key to reset the<br>error and then restart<br>communication.                                                                                              |
| E-042         | <when drive<br="" flash="" optional="" the="" usb="">feature is used&gt;<br/>This code appears when the USB<br/>flash drive for writing has been set to<br/>read only.</when>                                                          | Check that the USB flash drive<br>is set to read/write.<br>Press the c key to reset the<br>error and then restart<br>communication.                                                                                      |
| E-[]43        | <when drive<br="" flash="" optional="" the="" usb="">feature is used&gt;<br/>This code appears when the writing<br/>time into the USB flash drive is too<br/>long.</when>                                                              | Check the data to be written in<br>the USB flash drive.<br>Press the C key to reset the<br>error and then restart<br>communication.                                                                                      |

Note: Proper use of the instrument does not cause generation of errors.

If any of the above error codes is displayed, carry out the respective Corrective actions. If the problem persists even after the above measures are taken, the instrument has internal failure. Contact your dealer from which you purchased the instrument. If "E-101" or higher number of error codes shows up, contact the dealer.

# Specifications

| 1. | Model              | : DP-5602                                                                                                    |                  |                             |
|----|--------------------|----------------------------------------------------------------------------------------------------|------------------|-----------------------------|
|    | Platform           | : BW-302                                                                                                    |                  |                             |
| _  | Indicator          | : EDI-562                                                                                                    |                  |                             |
| 2. | Weighing system    | : Strain gauze loa                                                                                              | ad cell          |                             |
| 3. | Weighing capacity  | : 3 kg to 2,000 kg                                                                                              | 9                |                             |
|    | Platform dimension | : Refer to "Capac                                                                                               | city & Platform  | size" list                  |
| 4. | Display tube       |                                                                                                    |                  |                             |
|    | Main display       | : 7-segmented 6                                                                                                 | digit Fluoresce  | ent tube                    |
|    | Character size     | : 32H x 14.6W (n                                                                                                | nm)              |                             |
|    | Auxiliary display  | : Full-dot LCD m                                                                                                | odule            |                             |
| -  | Dot size           | : 0.5H x 0.5W (mm)                                                                                              |                  |                             |
| 5. | Display contents   | · ) / / - : - : - : - : - : - : - : - : - :                                                                     |                  | Mary E dista (O dista)      |
|    |                    | : Weight (Numbe                                                                                                 | er)              | Max. 5 digits (6 digits)    |
|    | Auxiliary display  |                                                                                                    |                  | 5 digits                    |
|    |                    | : LOW LITTIL                                                                                                    |                  | 5 digits                    |
|    |                    | : Fight Linnit                                                                                                  |                  | 5 digits                    |
|    |                    |                                                                                                    |                  | 6 digits                    |
|    |                    | : Date                                                                                                    |                  | 6 digits                    |
|    |                    | · Time                                                                                                    |                  | 6 digits                    |
|    |                    | : Tare                                                                                                    |                  | 5 digits                    |
|    |                    | · Total weight                                                                                                  |                  | 9 digits                    |
|    |                    | : Total cycle (wei                                                                                              | aht)             | 4 digits                    |
|    |                    | : Call No.                                                                                                    | 9,               | 3 digits                    |
| 6. | Indication sign    |                                                                                                    |                  | e elgite                    |
|    | Center zero        | : Indicator V lights within 0±1/4 division                                                                      |                  | /4 division                 |
|    | Stable             | : Indicator V lig                                                                                               | hts at stable    |                             |
|    | Automatic          | <ul> <li>: Indicator ▼ lights in automatic mode</li> <li>: Indicator ▼ lights when ↓ key is pressed.</li> </ul> |                  | ic mode                     |
|    | Shift              |                                                                                                    |                  | key is pressed              |
|    | Lamp indication    |                                                                                                    |                  |                             |
|    | Net                | : Red I ED lights                                                                                               | during tare sul  | otraction                   |
|    | Under/over         | · Under Red I ED lights at underweight                                                                          |                  | ts at underweight           |
|    | iudament           | : Accept                                                                                                    | Blue LED ligh    | ts at accept condition      |
|    | jaaginent          | : Over                                                                                                    | Yellow LED lic   | ahts at overweight          |
| 7. | Keys               |                                                                                                    |                  |                             |
|    | -                  | ON<br>-O-                                                                                                    | Turns on disp    | lay or resets to zero.      |
|    |                    | OFF                                                                                                    | Turns the pow    | ver OFF.                    |
|    |                    | PLU                                                                                                    | Calls registered | ed data, or registers data. |
|    |                    | Т                                                                                                    | Performs the     | quick tare subtraction.     |
|    |                    | +                                                                                                    | Addition or pr   | intout at addition.         |
|    |                    | <b>–</b> 1                                                                                                    | Subtraction or   | r printout at subtraction   |
|    |                    | TOTAL                                                                                                    | Totalizing or to | otal printout               |
|    |                    | CODE                                                                                                    | To set code n    | umber.                      |
|    |                    |                                                                                                    | To set upper I   | imit.                       |
|    |                    |                                                                                                    | To set lower li  | mit.                        |
|    |                    |                                                                                                    | To set sample    | e number.                   |
|    |                    | E                                                                                                    | Determines th    | ne setting value entered.   |
|    |                    | 0 JKL to 9 GHI                                                                                                  | Enters a num     | erical value.               |
|    |                    |                                                                                                    |                  |                             |

|     |                                     | C Clear data entry or tare                                                                                                    |                                                                                                    |  |
|-----|-------------------------------------|----------------------------------------------------------------------------------------------------|----------------------------------------------------------------------------------------------------|--|
|     |                                     | Change of function on keys $\begin{bmatrix} 2 \\ 6 \end{bmatrix}$ to $\begin{bmatrix} 8 & \text{DEF} \\ \text{IRANK} \end{bmatrix}$                                                                                                    |                                                                                                    |  |
|     |                                     | 2 Feed the                                                                                                    | print paper (with 📕 key) for JPS-508.                                                                                                    |  |
|     |                                     | 3 Changeo                                                                                                    | ver between automatic and manual (with $igstarrow$                                                                                                    |  |
|     |                                     | 4 <sup>MNO</sup> key).                                                                                                    | e (with I key)                                                                                                    |  |
|     |                                     | 5 PORS To set tim                                                                                                    | e (with t key).                                                                                                    |  |
|     |                                     | 6 TUY<br>To set iter                                                                                                    | m name (with 🖡 key).                                                                                                    |  |
|     |                                     | 7 ABC     Changeov       ₩½rcs     ↓ key).                                                                                                    | ver between weighing and counting mode. (with                                                                                                    |  |
|     |                                     | 8 DEF To set rar                                                                                                    | ık (with 🗼 key).                                                                                                    |  |
| 8.  | Tare setting                        | : 3 types of tare setting                                                                                                    | <ul> <li>One-tough by Tare key</li> <li>Numerical entry</li> <li>Recall by PLU number</li> </ul>                                                           |  |
|     | Max. Tare                           | : up to capacity                                                                                                    |                                                                                                    |  |
| 9.  | Recalling registered data           | Range                                                                                                    | Within weighing capacity. Recall command with<br>the display reading below zero recalls various<br>data and stores them in respective memory<br>locations. |  |
|     |                                     | Registration method                                                                                                    | Individual or Multiple registration                                                                                                    |  |
|     |                                     | Data to be registered                                                                                                    | Tare, Code No., Upper limit, Lower limit, Unit<br>weight, Item name, Rank setting value, Rank<br>name                                                      |  |
| 10. | Option<br>a)Built-in journal prints | ar                                                                                                    |                                                                                                    |  |
|     | Contents of print                   |                                                                                                    |                                                                                                    |  |
|     | (each print)                        | Weight (5 digit), Code (6 digit)                                                                                                    | digit), Total cycle (4 digit), Date (6 digit), Time (4                                                                                                    |  |
|     | (Total print)<br>b)RS232C interface | Total weight (9 digit), Tota                                                                                                    | I number of weighing times (4 digit)                                                                                                    |  |
|     | Connectable device                  | : USB Memory, PC etc.                                                                                                    |                                                                                                    |  |
|     | Output data                         | <ul> <li>Date, Code, Gross weight, Net weight, Tare, Total weight, Times of<br/>addition, Number (at counting mode), Total number, Upper limit, Lower<br/>Limit</li> <li>Addition command, Total command, Tare command, Zero reset command,<br/>Code Date Tare Upper limit Lower limit</li> </ul> |                                                                                                    |  |
|     | Input data                          |                                                                                                    |                                                                                                    |  |
|     | c)Relay input/output                |                                                                                                    |                                                                                                    |  |
|     | Output                              | : 6 outputs available (L                                                                                                    | Inderweight, Pre-lower limit, Acceptable weight,                                                                                                    |  |
|     | Innut                               | Overweight, Rough feed, Fine feed)                                                                                                    |                                                                                                    |  |
|     | d)USB Memory                        | . Tare, Zero resel, Adullo                                                                                                    |                                                                                                    |  |
|     | e)Wireless communic                 | ation                                                                                                    |                                                                                                    |  |
| 11. | Power supply                        | : AC110V, 120V, 200V, 22                                                                                                    | 0V, 230V +10%~-15%, 50/60Hz                                                                                                    |  |
| 12. | Power consumption : Approx. 23W     |                                                                                                    |                                                                                                    |  |
| 12. | Indicator                           | Material                                                                                                    | Stainless Steel                                                                                                    |  |
| 40  | Operating condition                 | IP rating                                                                                                    | 10°C to 40°C                                                                                                    |  |
| 13. | Operating condition                 | Temperature                                                                                                    | -IUU IO 4UU<br>30% to 85% PH (no condensation)                                                                                                    |  |
| 14  | Cable                               | Power cable                                                                                                    | Approx 4 meter                                                                                                    |  |
|     |                                     | Load cell cable                                                                                                    | Approx. 3 meter (small & middle size)<br>Approx. 5 meter (large & extra-large size)                                                                        |  |
| 15. | Accessory                           | Hook for hanging on walls                                                                                                    | S.                                                                                                    |  |

#### Outline view drawing

#### Capacity & Platform Size (Model: BW-302) (Unit: mm) Platform Size Desk-top Ex-Medium Small Medium Large Extra Large Capacity (kg) 3 30 60 600 300 1200 6 60 1500 150 600 150 300 1200 2000 15 500 350 350 500 1200 А 850 В 300 500 750 750 1000 1200 С 80,+0~10 112,+0~20 148,+0~20 236,+0~30 236,+0~50 246,+0~50 D 270 270 400 400 720 1070 Ε 305 495 660 660 855 1070 F φ75 $\phi$ 38 φ70 φ70 $\phi$ 75 $\phi$ 75 G (Pole type) 556,+0~10 903,+0~20 910,+0~20 935,+0~30 935,+0~50 nil H (Pole type) 370 683 896 895 1145 nil

#### Separate Type (Standard)

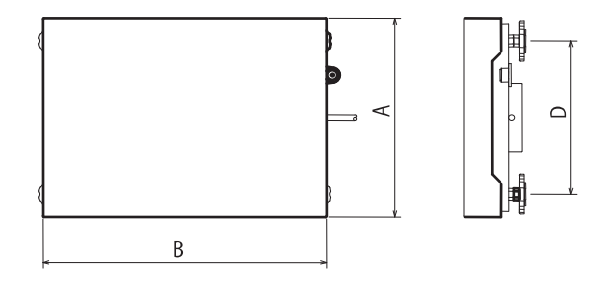

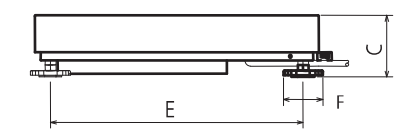

#### **Integrated Pole Type**

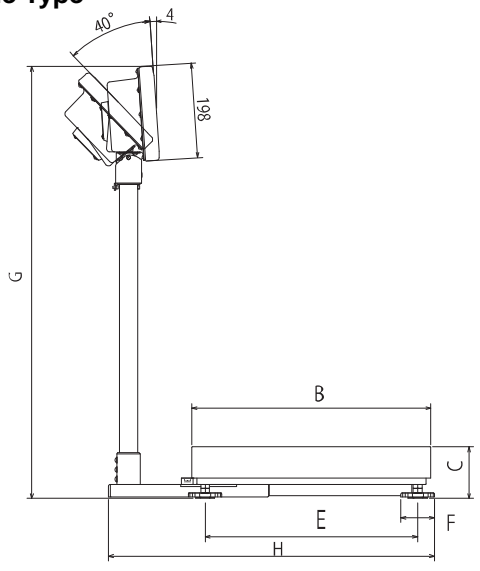

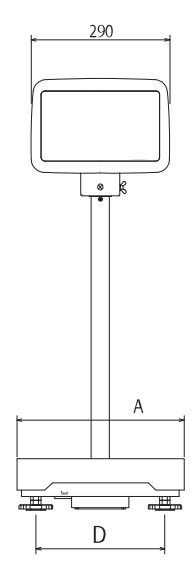

#### Desk-top Type

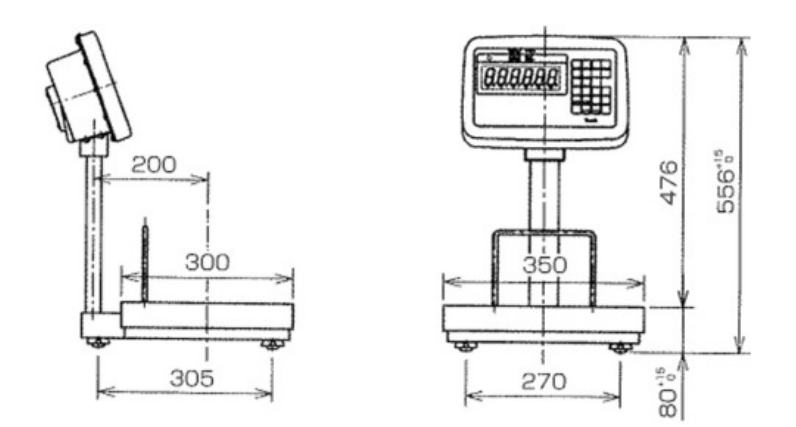

# Separate Stand Type

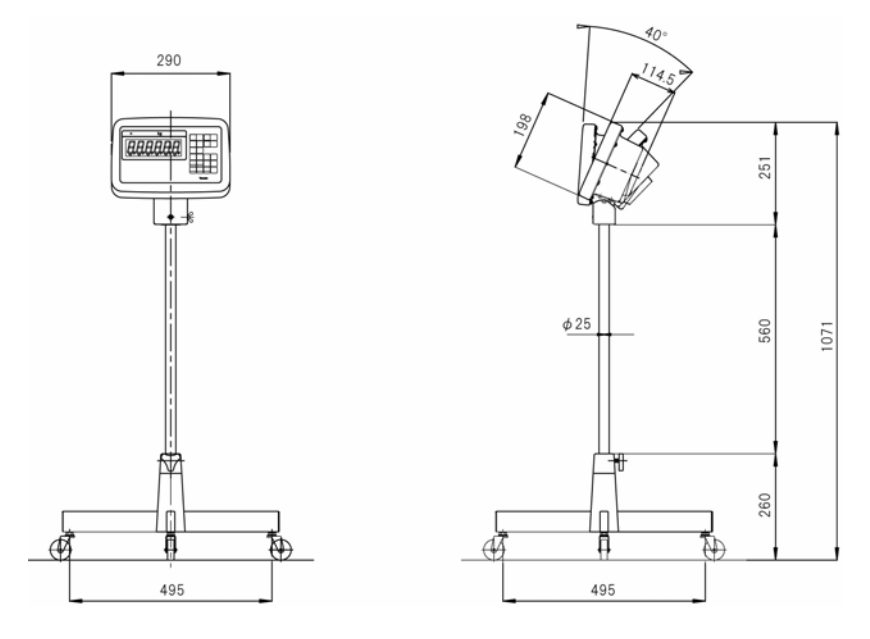

# YAMATO SCALE CO., LTD..

5-22 Saenba-cho, Akashi 673-8688, Japan Telephone: +81-78-918-6157 Telefax. +81-78-918-5562

PRINTED IN JAPAN